# AN INTRODUCTION TO USING

Todd Tannenbaum June 6, 2017

# **Covered In This Tutorial**

- What is HTCondor?
- Running a Job with HTCondor
- How HTCondor Matches and Runs Jobs
   pause for questions -
- Submitting Multiple Jobs with HTCondor
- Testing and Troubleshooting
- Use Cases and HTCondor Features
- Automation

#### Introduction

# What is HTCondor?

 Software that schedules and runs computing tasks on computers

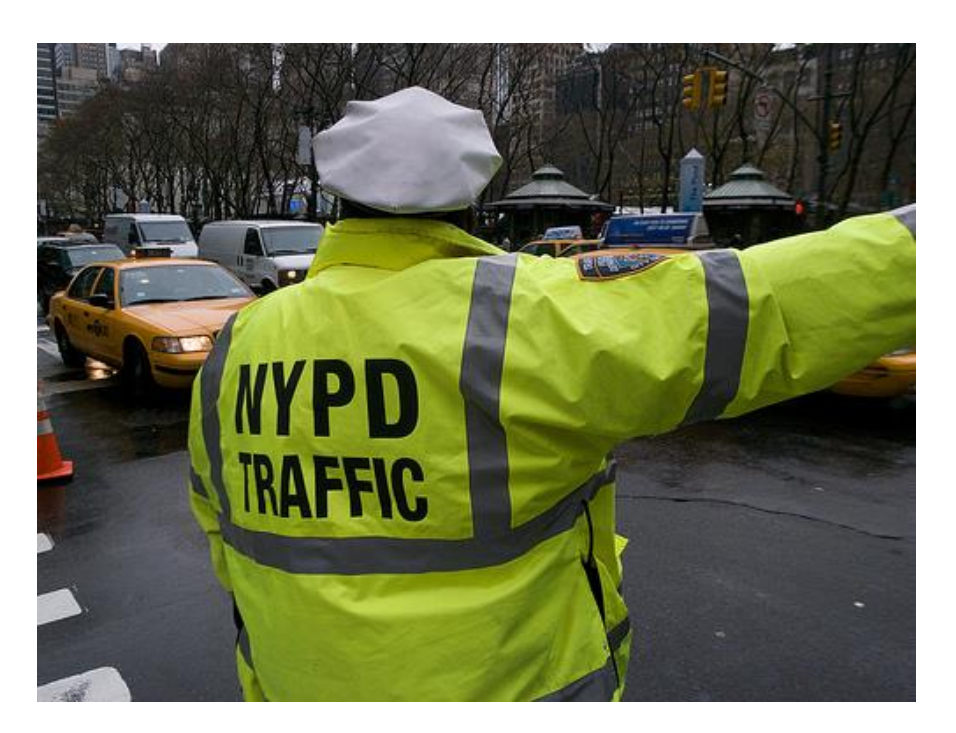

# How It Works

- Submit tasks to a queue (on a submit point)
- HTCondor schedules them to run on computers (execute points)

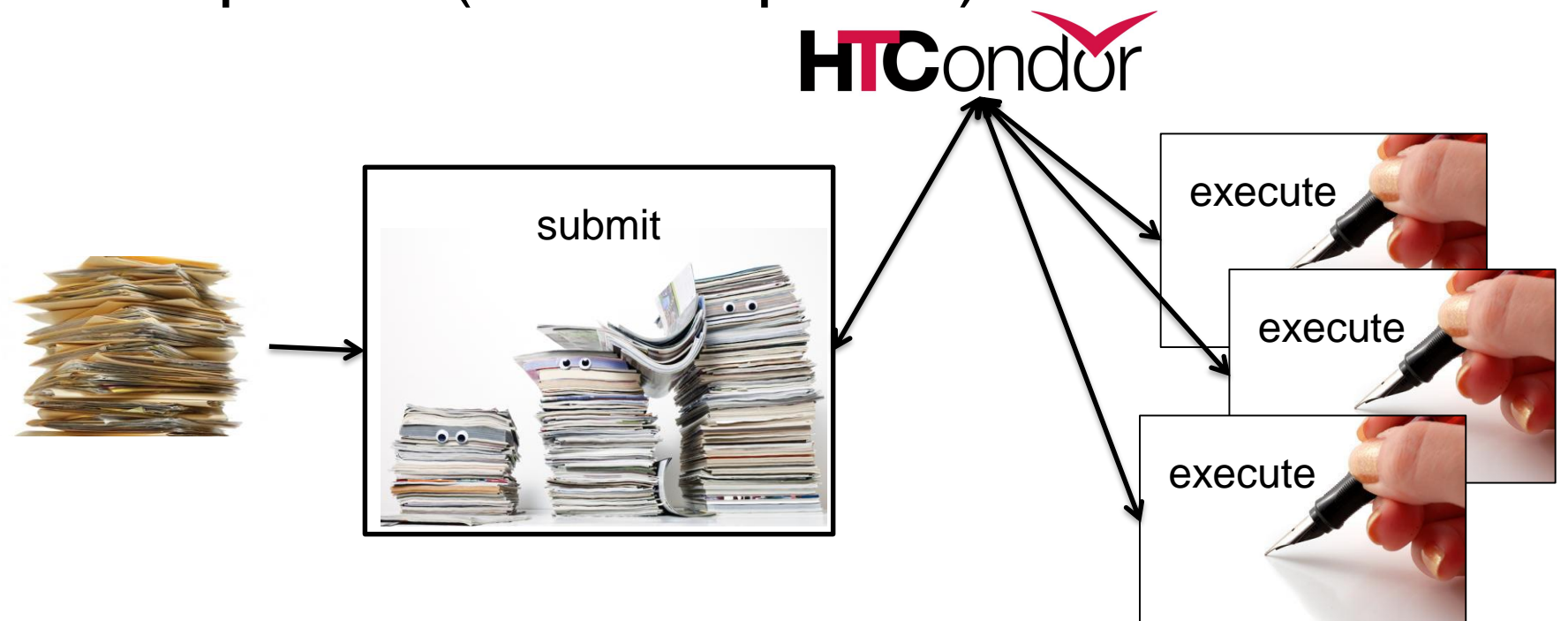

# **Single Computer**

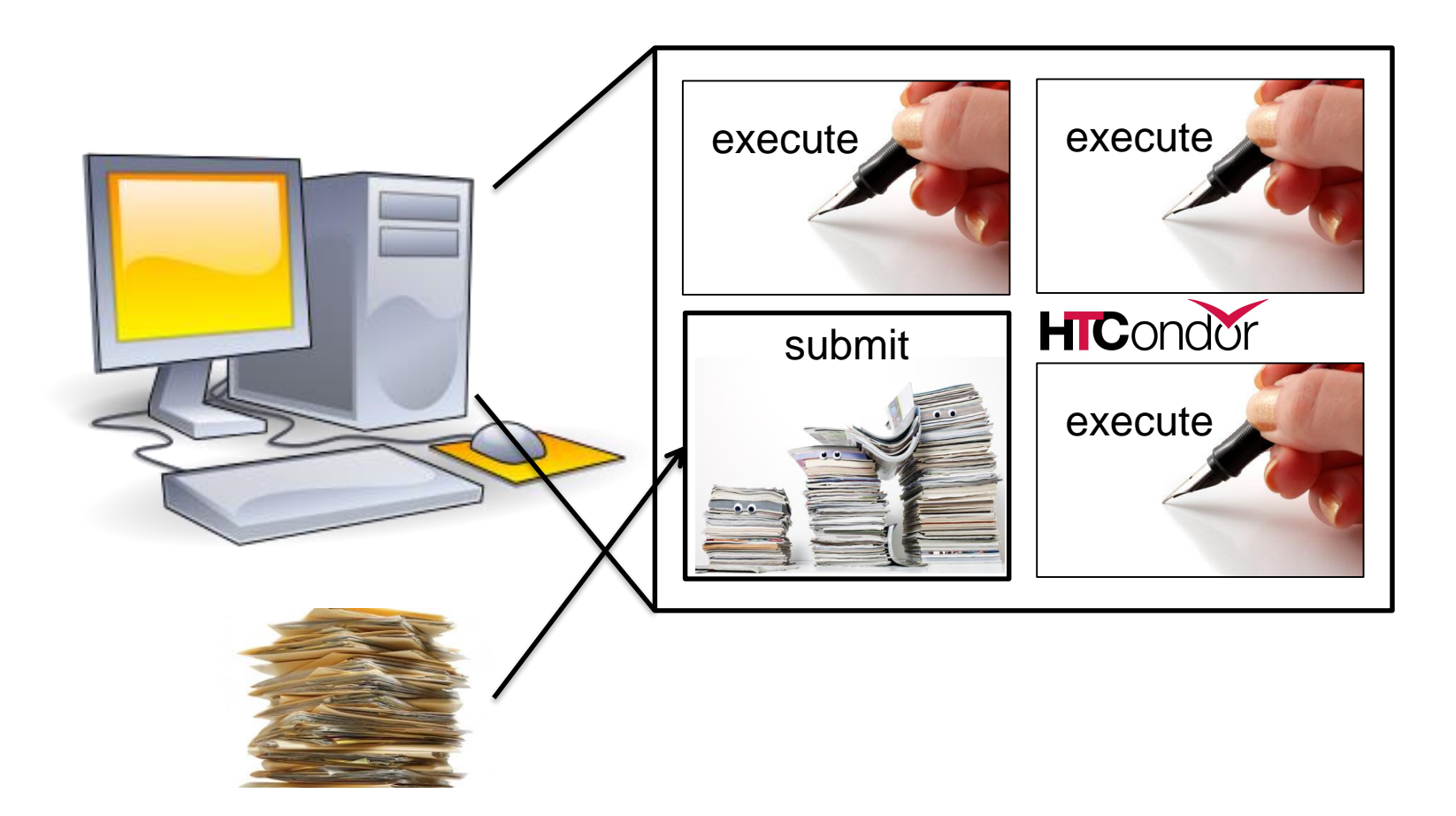

## **Multiple Computers**

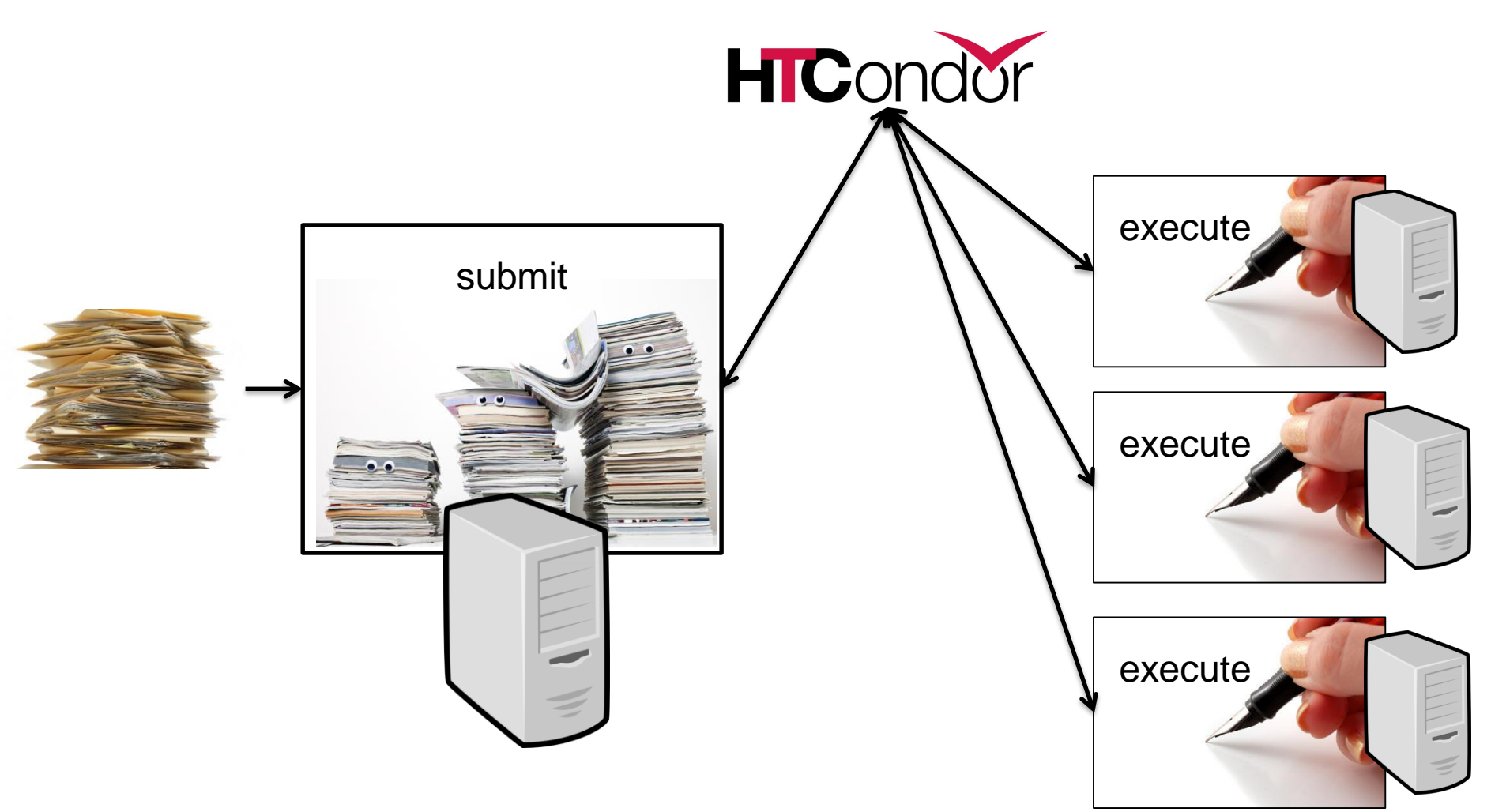

# Why HTCondor?

- HTCondor manages and runs work on your behalf
- Schedule tasks on a single computer to not overwhelm the computer
- Schedule tasks on a group\* of computers (which may/may not be directly accessible to the user)
- Schedule tasks submitted by multiple users on one or more computers

#### \*in HTCondor-speak, a "pool"

#### **User-Focused Tutorial**

- For the purposes of this tutorial, we are assuming that someone else has set up HTCondor on a computer/computers to create a HTCondor "pool".
- The focus of this talk is an introduction on how to get started running computational work on this system.

## Running a Job with HTCondor

# Jobs

- A single computing task is called a "job"
- Three main pieces of a job are the input, executable (program) and output

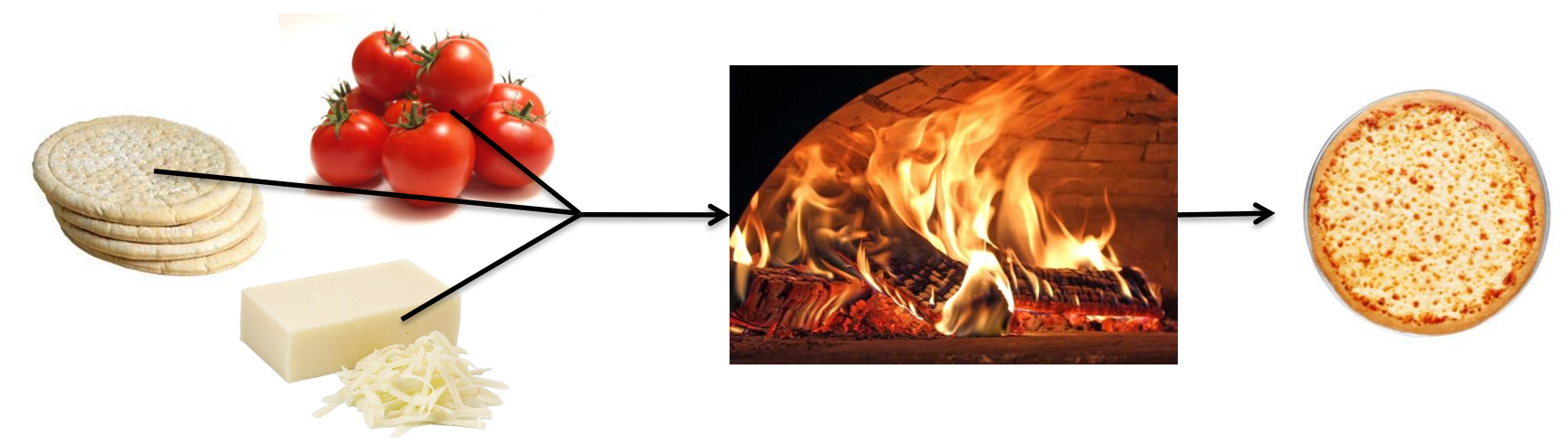

• Executable must be runnable from the command line without any interactive input

## Job Example

 For our example, we will be using an imaginary program called "compare\_states", which compares two data files and produces a single output file.

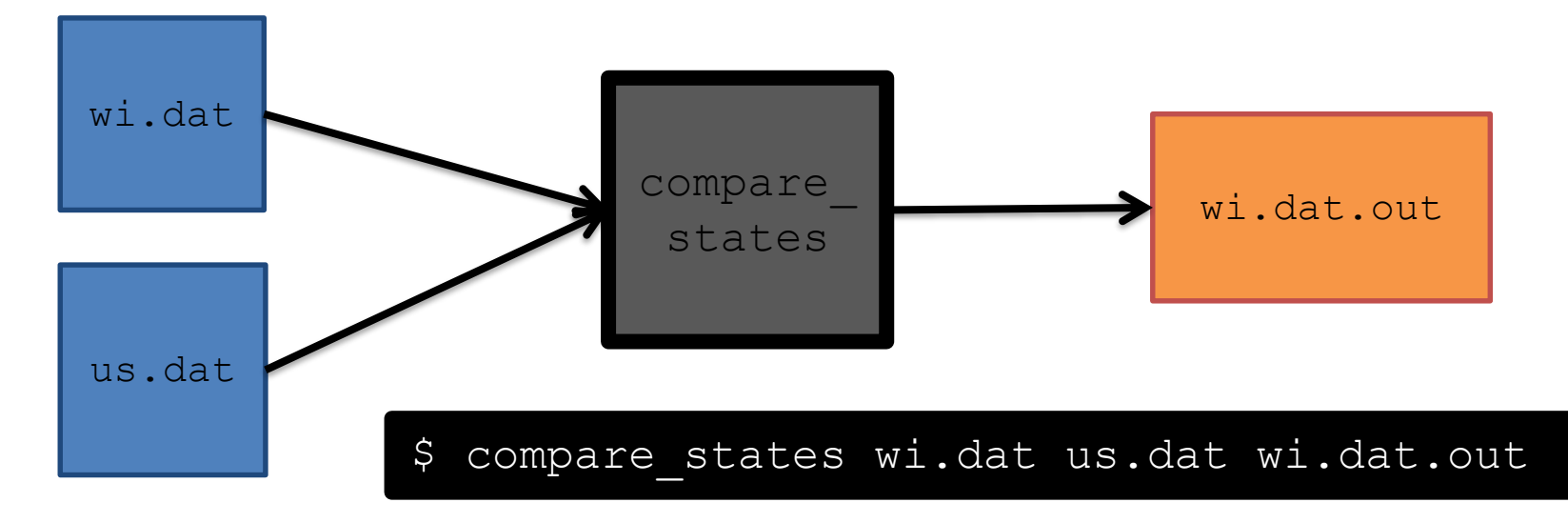

#### File Transfer

- What about files? Can use a shared file system, chirp, or file transfer mechanism.
- Our example will use HTCondor's file transfer :

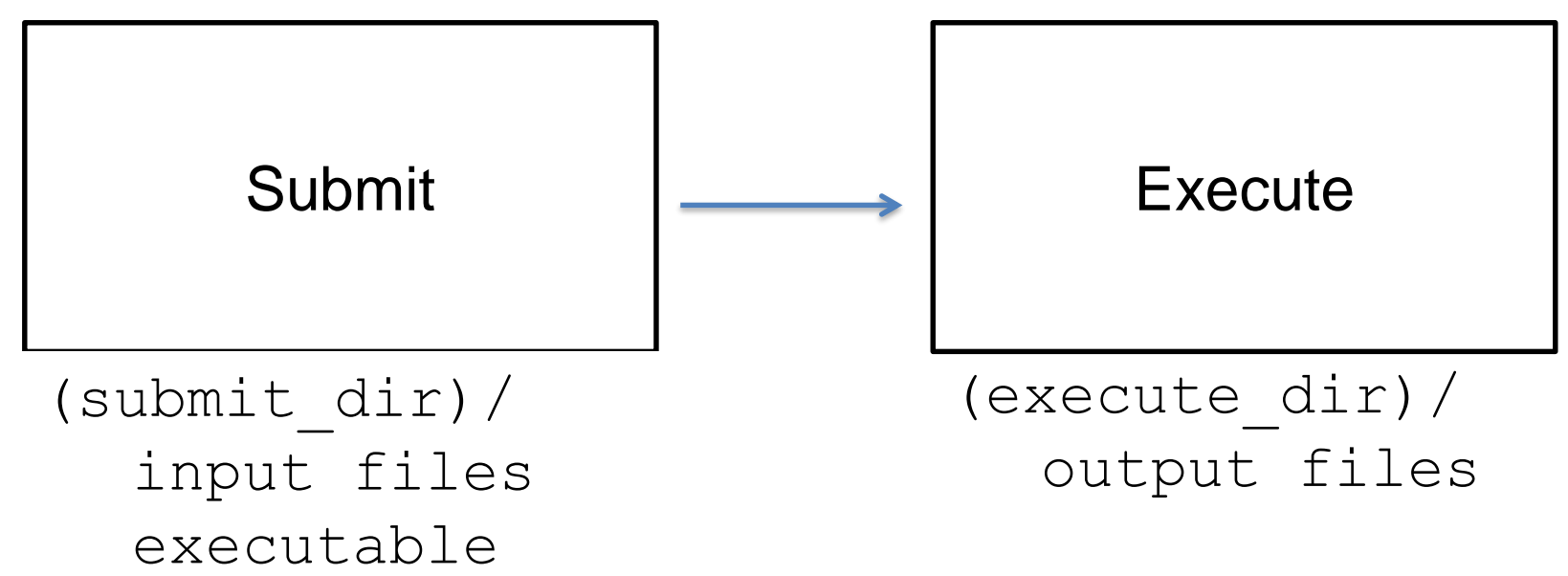

#### **Job Translation**

 Submit file: communicates everything about your job(s) to HTCondor

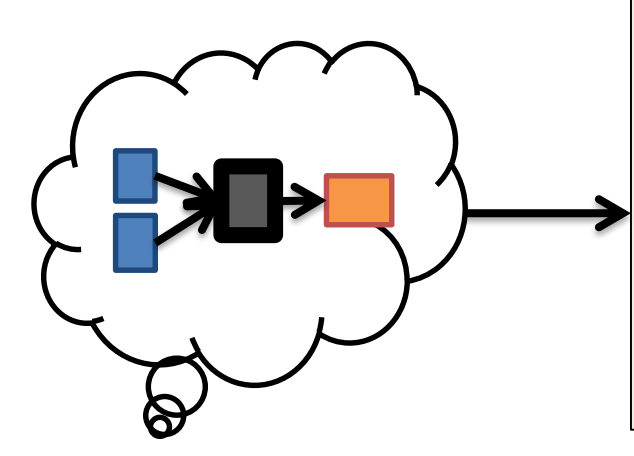

executable = compare\_states
arguments = wi.dat us.dat wi.dat.out

should\_transfer\_files = YES
transfer\_input\_files = us.dat, wi.dat
when\_to\_transfer\_output = ON\_EXIT

log = job.log
output = job.out
error = job.err

request\_cpus = 1
request\_disk = 20MB
request\_memory = 20MB

queue 1

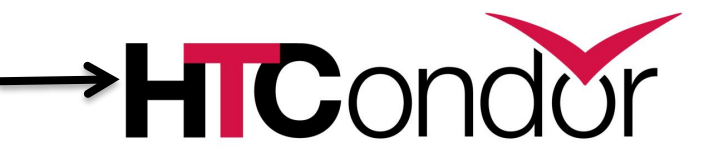

job.submit

```
executable = compare states
arguments = wi.dat us.dat wi.dat.out
should transfer files = YES
transfer input files = us.dat, wi.dat
when to transfer output = ON EXIT
loq = job.loq
output = job.out
error = job.err
request cpus = 1
request disk = 20MB
request memory = 20MB
queue 1
```

#### job.submit

```
executable = compare_states
arguments = wi.dat us.dat wi.dat.out
```

```
should_transfer_files = YES
transfer_input_files = us.dat, wi.dat
when_to_transfer_output = ON_EXIT
```

```
log = job.log
output = job.out
error = job.err
```

```
request_cpus = 1
request_disk = 20MB
request_memory = 20MB
```

```
queue 1
```

```
    List your
executable and
any arguments it
takes.
```

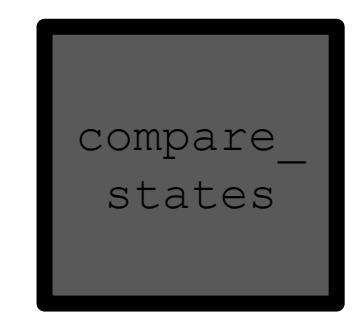

 Arguments are any options passed to the executable from the command line.

\$ compare\_states wi.dat us.dat wi.dat.out

job.submit

```
executable = compare_states
arguments = wi.dat us.dat wi.dat.out
```

```
should_transfer_files = YES
transfer_input_files = us.dat, wi.dat
when_to_transfer_output = ON_EXIT
```

```
log = job.log
output = job.out
error = job.err
```

```
request_cpus = 1
request_disk = 20MB
request_memory = 20MB
queue 1
```

 Indicate your input files.

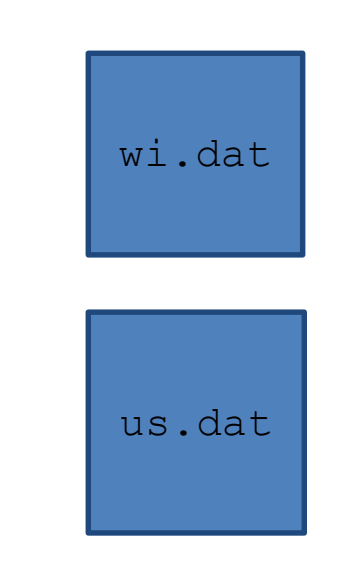

job.submit

```
executable = compare_states
arguments = wi.dat us.dat wi.dat.out
```

```
should_transfer_files = YES
transfer_input_files = us.dat, wi.dat
when_to_transfer_output = ON_EXIT
```

```
log = job.log
output = job.out
error = job.err
request_cpus = 1
```

```
request_disk = 20MB
request_memory = 20MB
```

queue 1

 HTCondor will transfer back all new and changed files (usually output) from the job.

wi.dat.out

job.submit

```
executable = compare_states
arguments = wi.dat us.dat wi.dat.out
```

```
should_transfer_files = YES
transfer_input_files = us.dat, wi.dat
when_to_transfer_output = ON_EXIT
```

```
log = job.log
output = job.out
error = job.err
```

```
request_cpus = 1
request_disk = 20MB
request_memory = 20MB
queue 1
```

log: file
 created by
 HTCondor to
 track job
 progress

output/err
 or: captures
 stdout and
 stderr

job.submit

```
executable = compare_states
arguments = wi.dat us.dat wi.dat.out
should_transfer_files = YES
transfer input files = us.dat, wi.dat
```

```
when_to_transfer_output = ON_EXIT
```

```
log = job.log
output = job.out
error = job.err
```

```
request_cpus = 1
request_disk = 20MB
request_memory = 20MB
queue 1
```

Request the appropriate resources for your job to run.

```
    queue:
keyword
indicating
"create a
job."
```

# **Submitting and Monitoring**

- To submit a job/jobs:
   condor\_submit submit\_file\_name
- To monitor submitted jobs, use:
   condor\_q

\$ condor\_submit job.submit Submitting job(s). 1 job(s) submitted to cluster 128.

\$ condor\_q -- Schedd: submit-5.chtc.wisc.edu : <128.104.101.92:9618?... @ 05/01/17 10:35:54 OWNER BATCH\_NAME SUBMITTED DONE RUN IDLE TOTAL JOB\_IDS alice CMD: compare\_states 5/9 11:05 \_\_\_\_\_ 1 128.0 1 jobs; 0 completed, 0 removed, 1 idle, 0 running, 0 held, 0 suspended

> HTCondor Manual: condor\_submit HTCondor Manual: condor\_q

HTCondor Week 2017

# More about condor\_q

• By default condor\_q shows:

– user's job only (as of 8.6)

- jobs summarized in "batches" (as of 8.6)

 Constrain with username, ClusterId or full JobId, which will be denoted
 [U/C/J] in the following slides

\$ condor\_q -- Schedd: submit-5.chtc.wisc.edu : <128.104.101.92:9618?... @ 05/01/17 10:35:54 OWNER BATCH\_NAME SUBMITTED DONE RUN IDLE TOTAL JOB\_IDS alice CMD: compare\_states 5/9 11:05 \_\_\_\_\_ 1 128.0 1 jobs; 0 completed, 0 removed, 1 idle, 0 running, 0 held, 0 suspended

JobId = ClusterId.ProcId

# More about condor\_q

To see individual job information, use:
 condor\_q -nobatch

| \$ condor_q -nobatch<br>Schedd: submit-5.chtc.wisc.edu : <128.104.101.92:9618? |                |                        |                             |                              |                        |
|--------------------------------------------------------------------------------|----------------|------------------------|-----------------------------|------------------------------|------------------------|
| ID<br>128.0                                                                    | OWNER<br>alice | SUBMITTED<br>5/9 11:09 | RUN_TIME ST<br>0+00:00:00 I | PRI SIZE CMD<br>0 0.0 compar | e_states wi.dat us.dat |
| 1 jobs; 0 completed, 0 removed, 1 idle, 0 running, 0 held, 0 suspended         |                |                        |                             |                              |                        |

 We will use the -nobatch option in the following slides to see extra detail about what is happening with a job

#### Job Idle

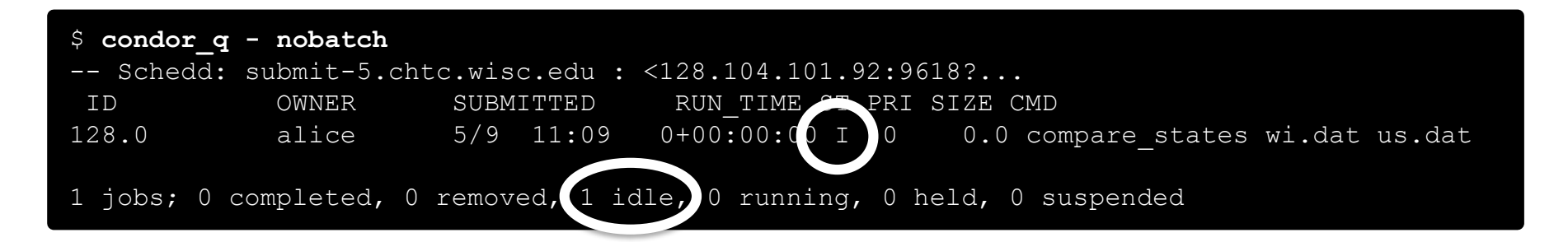

#### Submit Node

```
(submit_dir)/
   job.submit
   compare_states
   wi.dat
   us.dat
   job.log
   job.out
   job.err
```

#### Job Starts by doing File Transfer

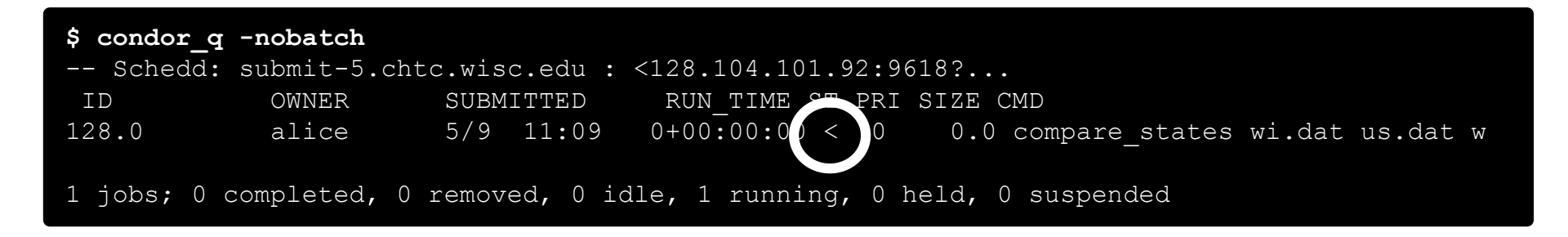

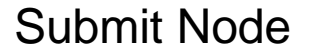

#### **Execute Node**

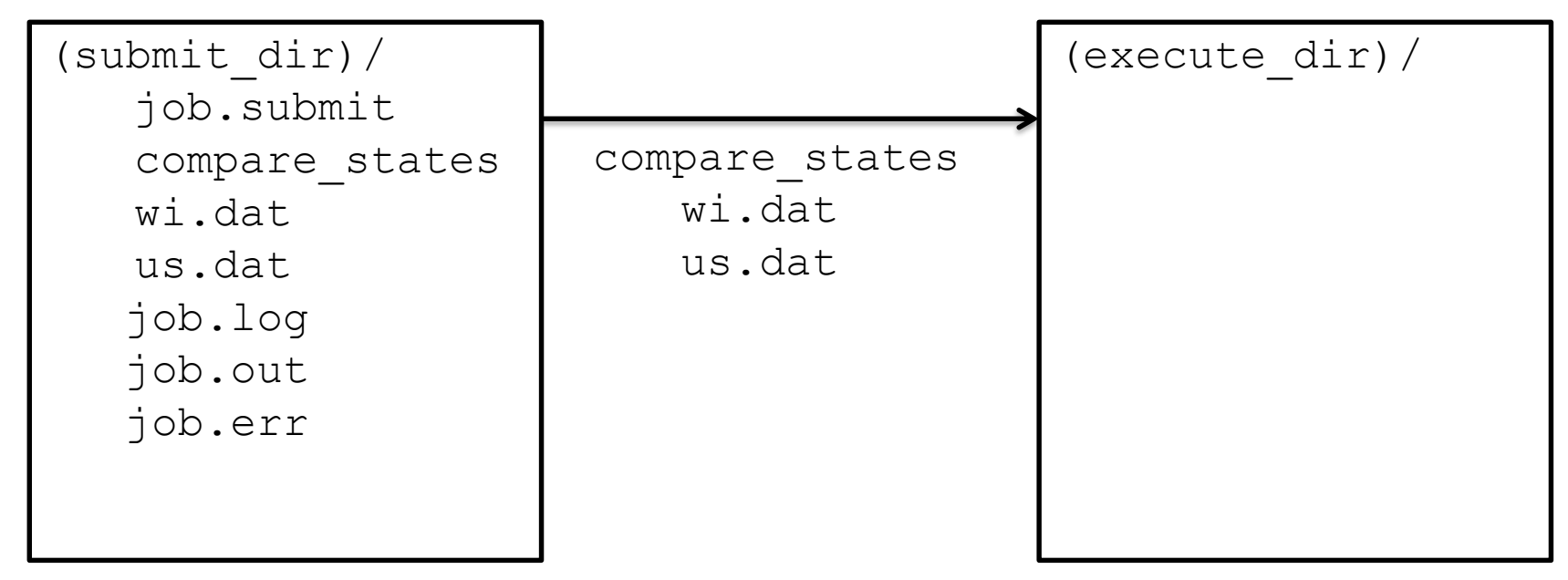

# **Job Running**

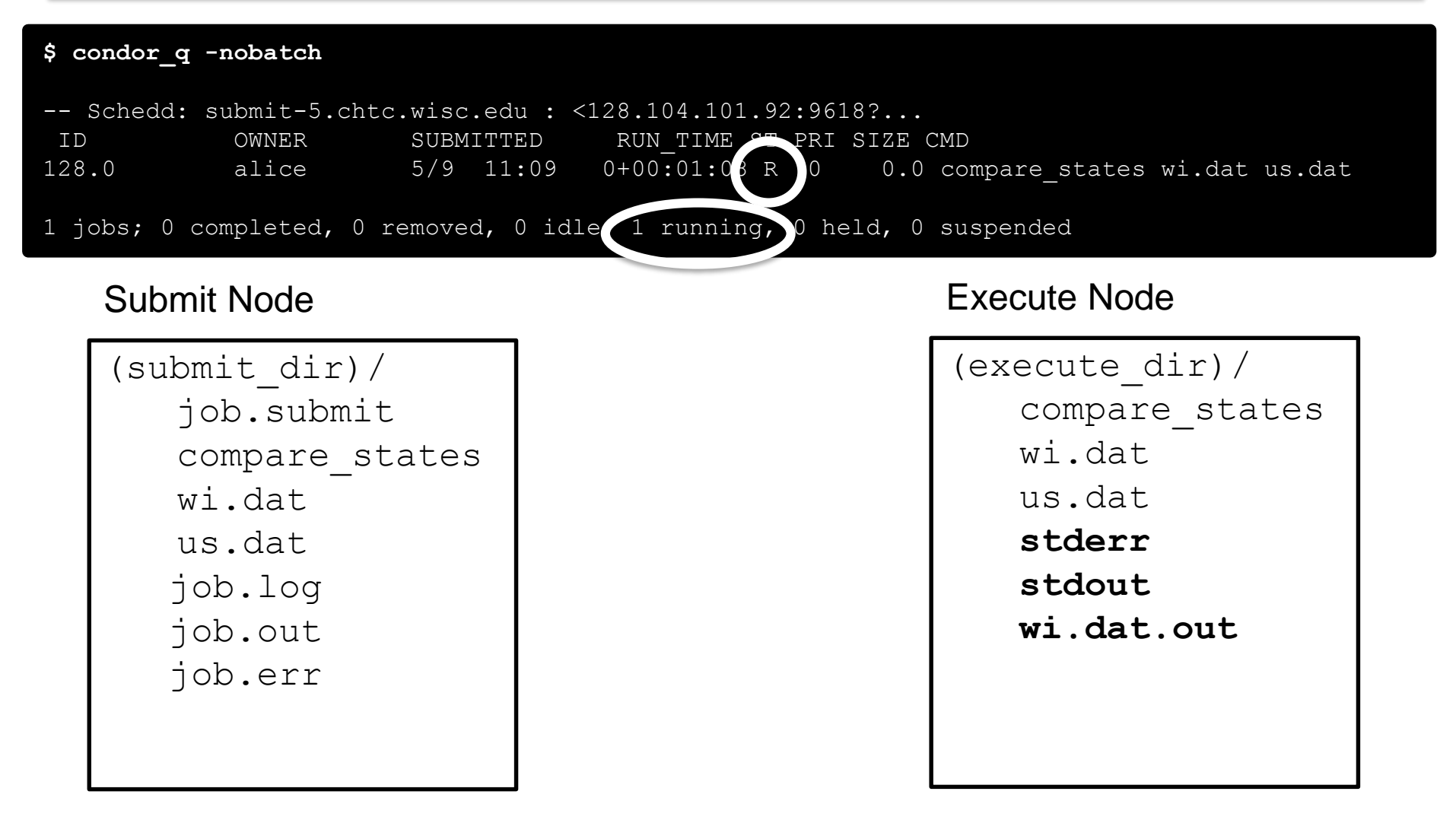

#### **Job Completes**

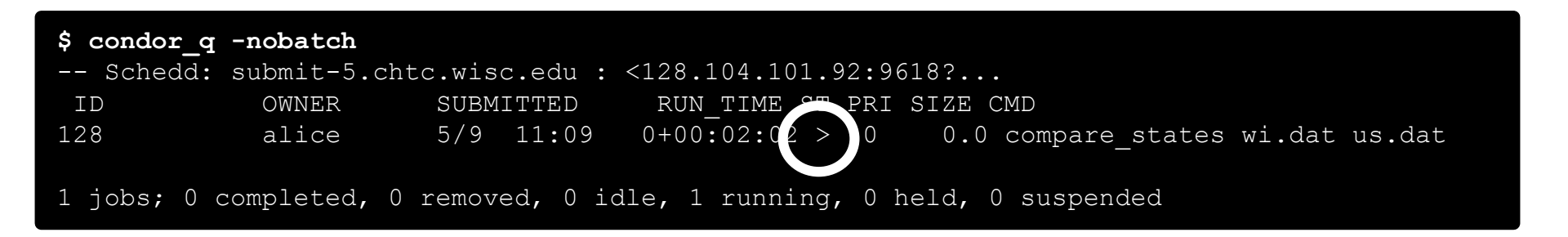

#### Submit Node

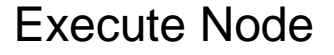

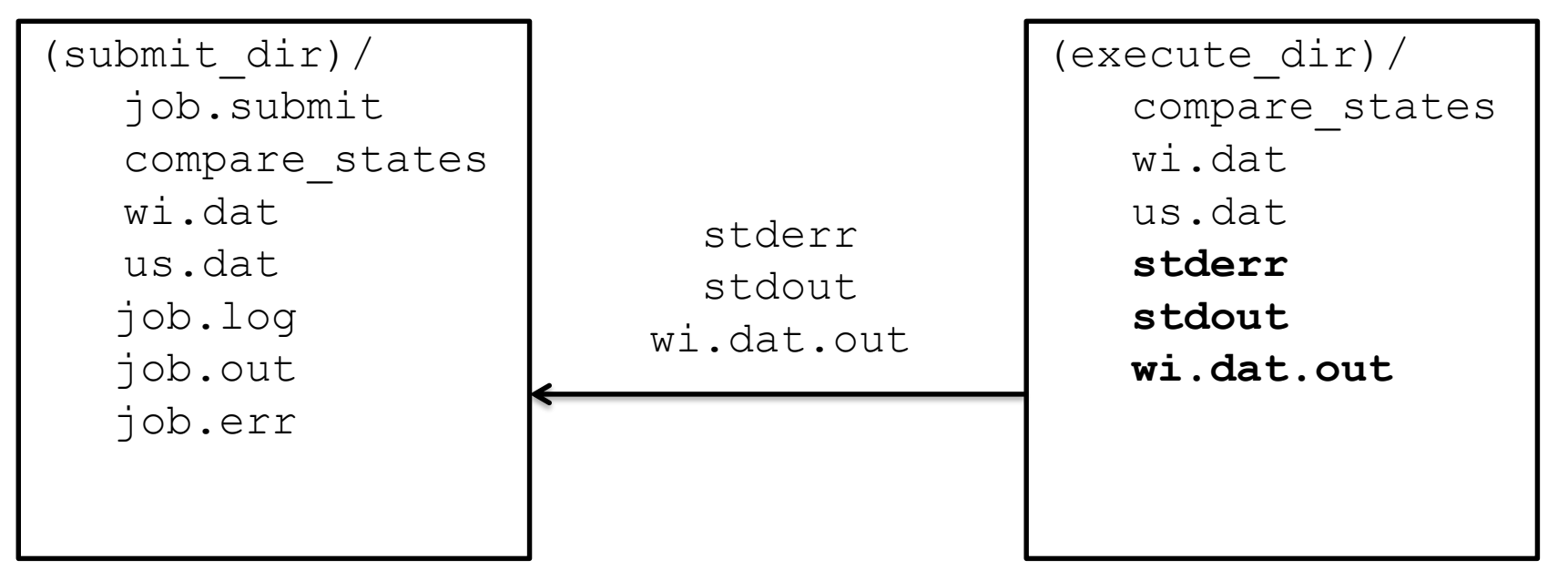

# Job Completes (cont.)

\$ condor\_q -nobatch

-- Schedd: submit-5.chtc.wisc.edu : <128.104.101.92:9618?... ID OWNER SUBMITTED RUN\_TIME ST PRI SIZE CMD

0 jobs; 0 completed, 0 removed, 0 idle, 0 running, 0 held, 0 suspended

#### Submit Node

```
(submit_dir)/
   job.submit
   compare_states
   wi.dat
   us.dat
   job.log
   job.out
   job.err
   wi.dat.out
```

# Log File

```
000 (128.000.000) 05/09 11:09:08 Job submitted from host:
<128.104.101.92&sock=6423 b881 3>
. . .
001 (128.000.000) 05/09 11:10:46 Job executing on host:
<128.104.101.128:9618&sock=5053 3126 3>
. . .
006 (128.000.000) 05/09 11:10:54 Image size of job updated: 220
    1 - MemoryUsage of job (MB)
    220 - ResidentSetSize of job (KB)
. . .
005 (128.000.000) 05/09 11:12:48 Job terminated.
    (1) Normal termination (return value 0)
        Usr 0 00:00:00, Sys 0 00:00:00 - Run Remote Usage
        Usr 0 00:00:00, Sys 0 00:00:00 - Run Local Usage
        Usr 0 00:00:00, Sys 0 00:00:00 - Total Remote Usage
        Usr 0 00:00:00, Sys 0 00:00:00 - Total Local Usage
    0 - Run Bytes Sent By Job
    33 - Run Bytes Received By Job
    0 - Total Bytes Sent By Job
    33 - Total Bytes Received By Job
    Partitionable Resources : Usage Request Allocated
       Cpus
                                             1
                                                       1
                            : 14 20480 17203728
       Disk (KB)
       Memory (MB)
                                    1
                                            20
                                                      20
```

#### **Job States**

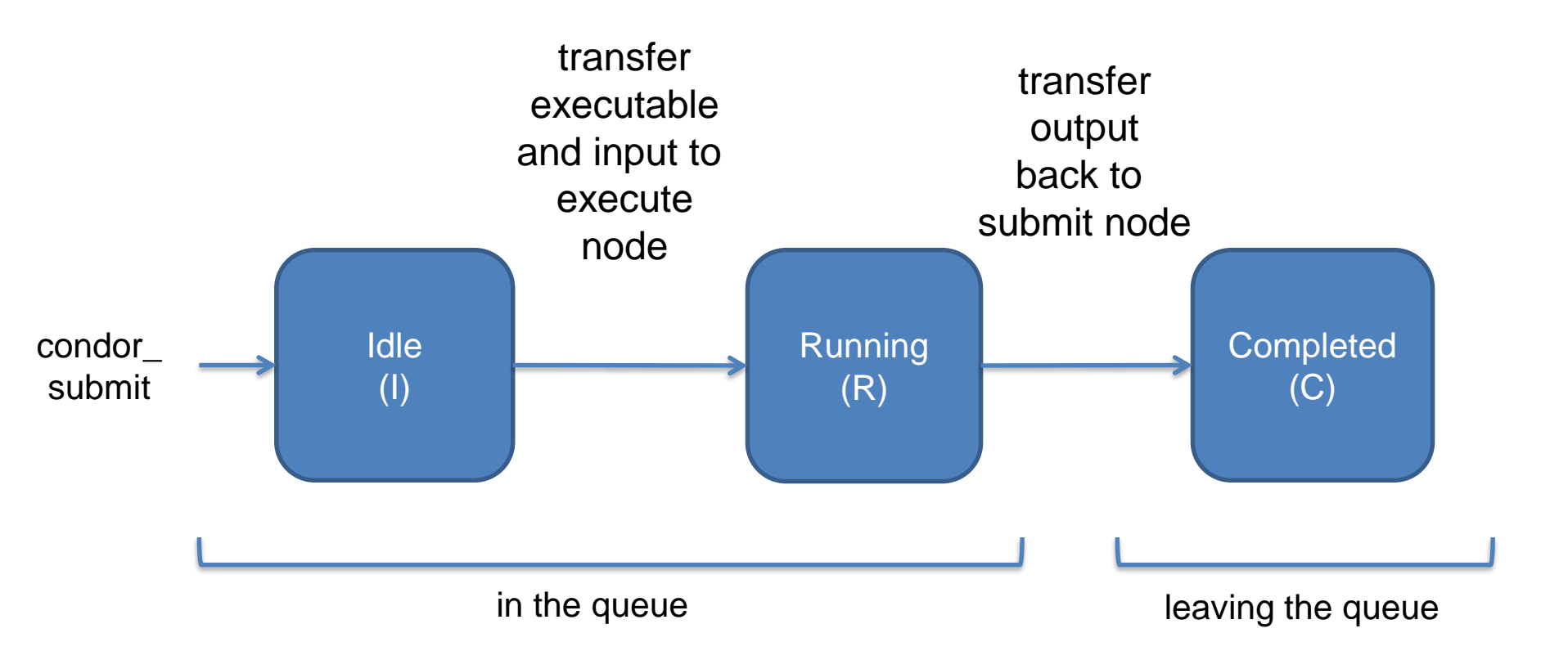

# Assumptions

- Aspects of your submit file may be dictated by infrastructure and configuration
- For example: file transfer
  - previous example assumed files would need to be transferred between submit/execute

```
should transfer files = YES
```

– not the case with a shared file system

```
should_transfer_files = NO
```

# Shared file system

 If a system has a shared file system, where file transfer is not enabled, the submit directory and execute directory are the same.

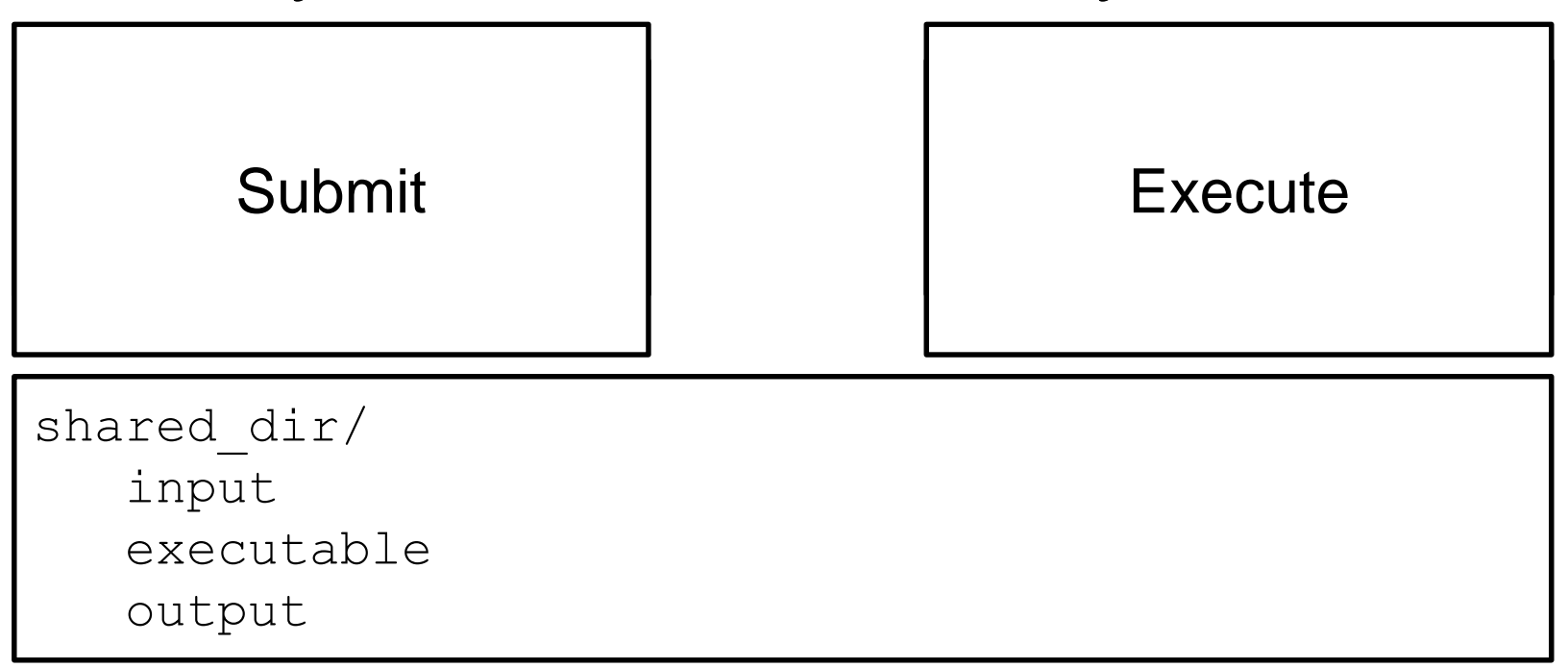

#### **Resource Request**

- Jobs are nearly always using a part of a computer, not the whole thing
- Very important to request appropriate resources (memory, cpus, disk) for a job

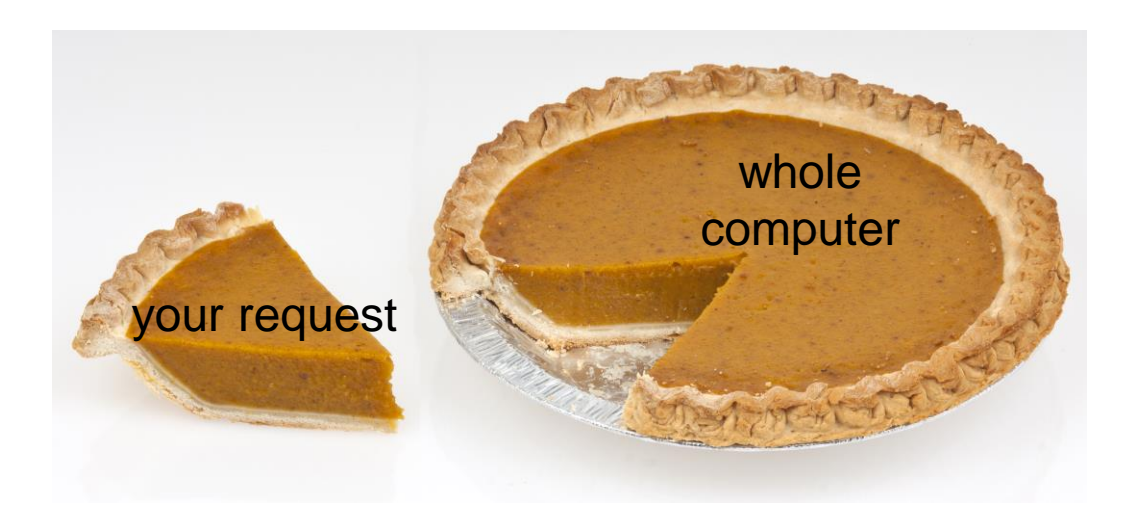

## **Resource Assumptions**

- Even if your system has default CPU, memory and disk requests, these may be too small!
- Important to run test jobs and use the log file to request the right amount of resources:
  - requesting too little: causes problems for your and other jobs; jobs might by held by HTCondor
  - requesting too much: jobs will match to fewer "slots"

### Job Matching and Class Ad Attributes

# **The Central Manager**

 HTCondor matches jobs with computers via a "central manager".

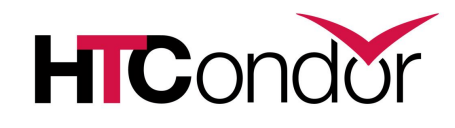

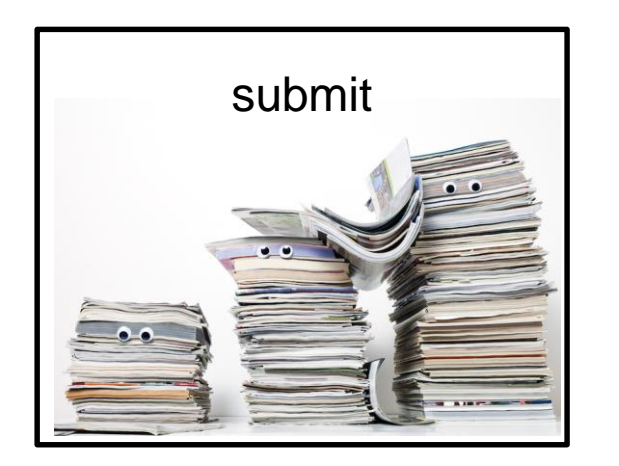

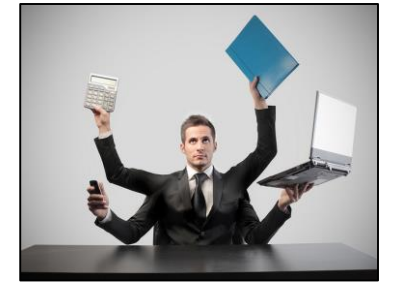

central manager

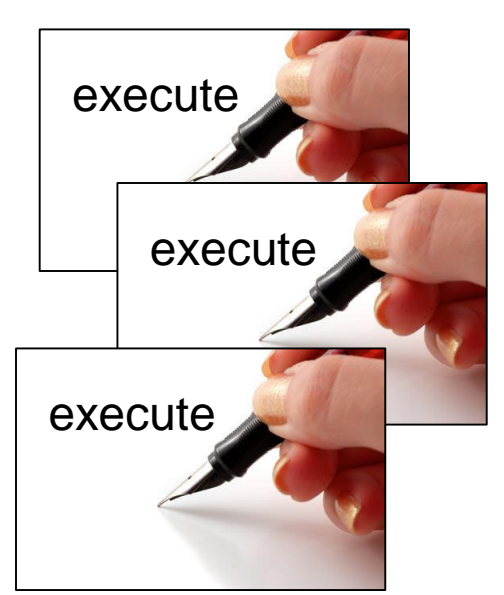
#### **Class Ads**

- HTCondor stores a list of information about each job and each computer.
- This information is stored as a "Class Ad"

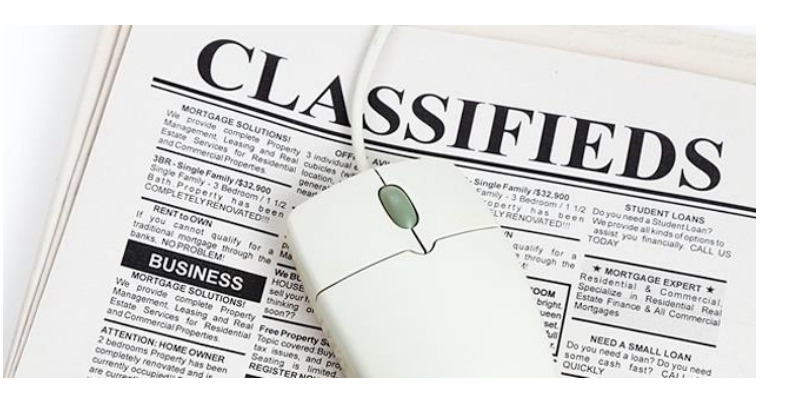

Class Ads have the format:
 AttributeName = value

can be a boolean, number, or string

HTCondor Week 2017

HTCondor Manual: Appendix A: Class Ad Attributes

#### Job Class Ad

```
executable = compare_states
arguments = wi.dat us.dat wi.dat.out
should_transfer_files = YES
transfer_input_files = us.dat, wi.dat
when_to_transfer_output = ON_EXIT
log = job.log
output = job.out
error = job.err
request_cpus = 1
request_disk = 20MB
request_memory = 20MB
queue 1
```

#### + HTCondor configuration\*

```
RequestCpus
Err = "job.err"
WhenToTransferOutput = "ON EXIT"
TargetType = "Machine"
Cmd =
"/home/alice/tests/htcondor week/compar
e states"
JobUniverse = 5
Iwd = "/home/alice/tests/htcondor week"
RequestDisk = 20480
NumJobStarts = 0
WantRemoteIO = true
OnExitRemove = true
TransferInput = "us.dat,wi.dat"
MyType = "Job"
Out = "job.out"
UserLog =
"/home/alice/tests/htcondor week/job.lo
q"
RequestMemory = 20
```

\*Configuring HTCondor will be covered in "<u>Administering HTCondor</u>", by Greg Thain, at 1:15 today (May 2)

HTCondor Week 2017

#### **Computer "Machine" Class Ad**

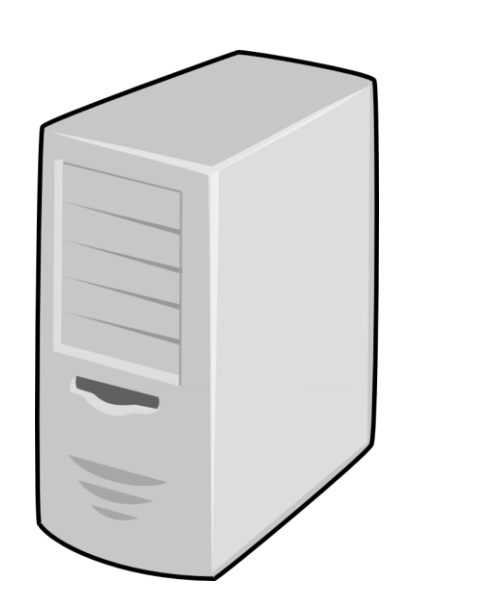

#### + HTCondor configuration

HasFileTransfer = trueDynamicSlot = true TotalSlotDisk = 4300218.0TargetType = "Job" TotalSlotMemory = 2048Mips = 17902Memory = 2048UtsnameSysname = "Linux" MAX PREEMPT =  $(3600 \times 72)$ Requirements = ( START ) && ( IsValidCheckpointPlatform ) && ( WithinResourceLimits ) OpSysMajorVer = 6TotalMemory = 9889 HasGluster = trueOpSysName = "SL" HasDocker = true

## **Job Matching**

 On a regular basis, the central manager reviews Job and Machine Class Ads and matches jobs to computers.

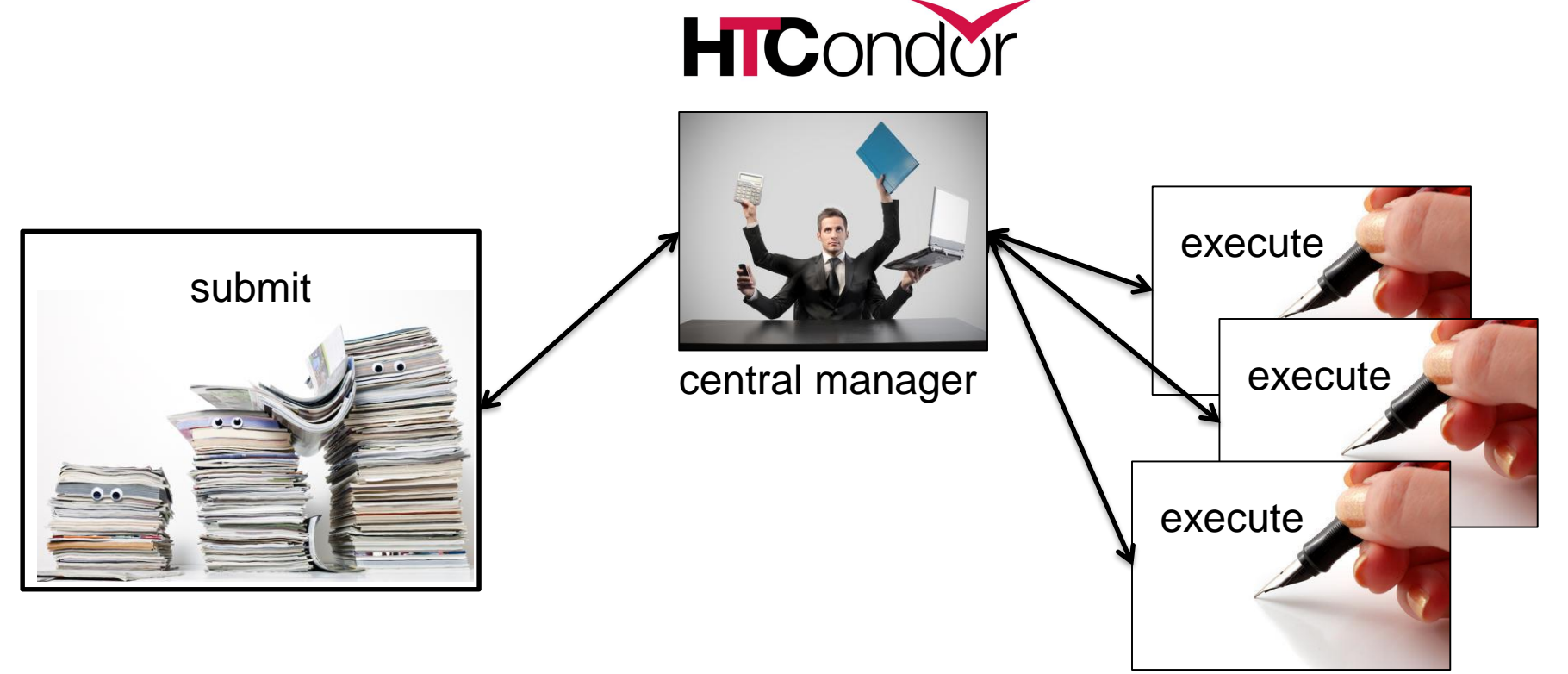

#### **Job Execution**

• (Then the submit and execute points communicate directly.)

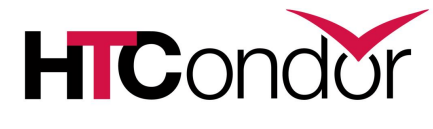

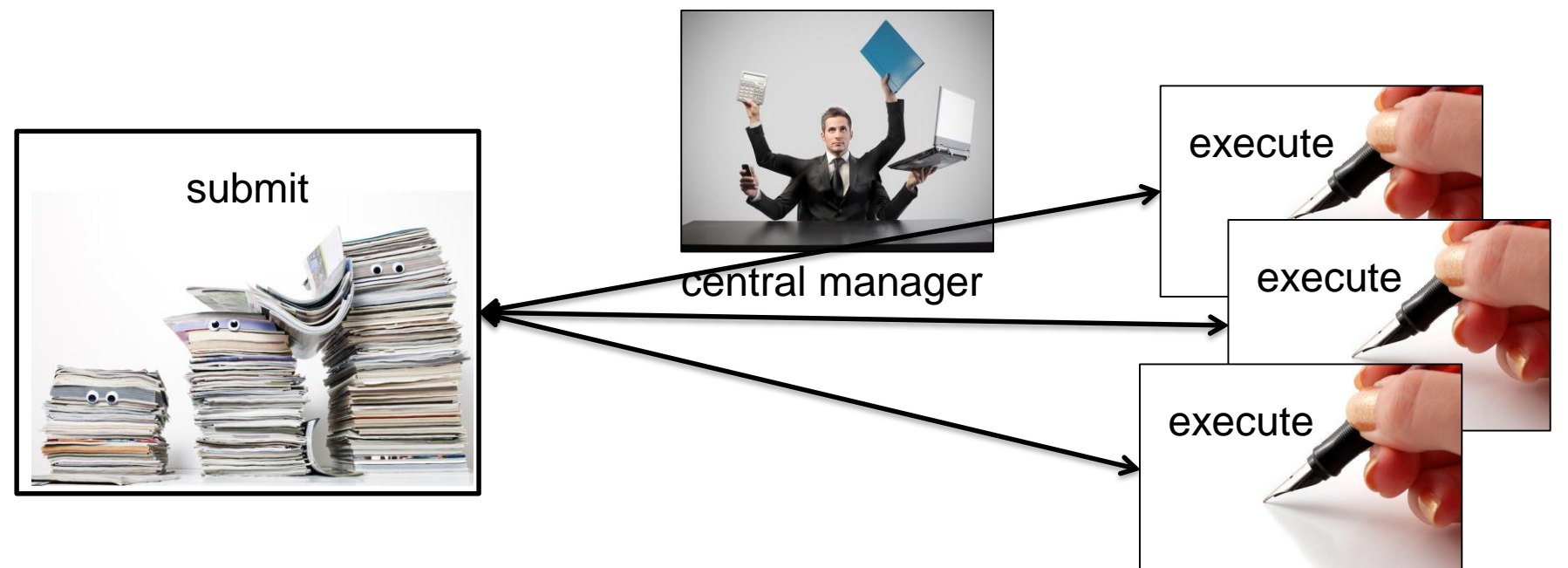

#### **Class Ads for People**

 Class Ads also provide lots of useful information about jobs and computers to HTCondor users and administrators

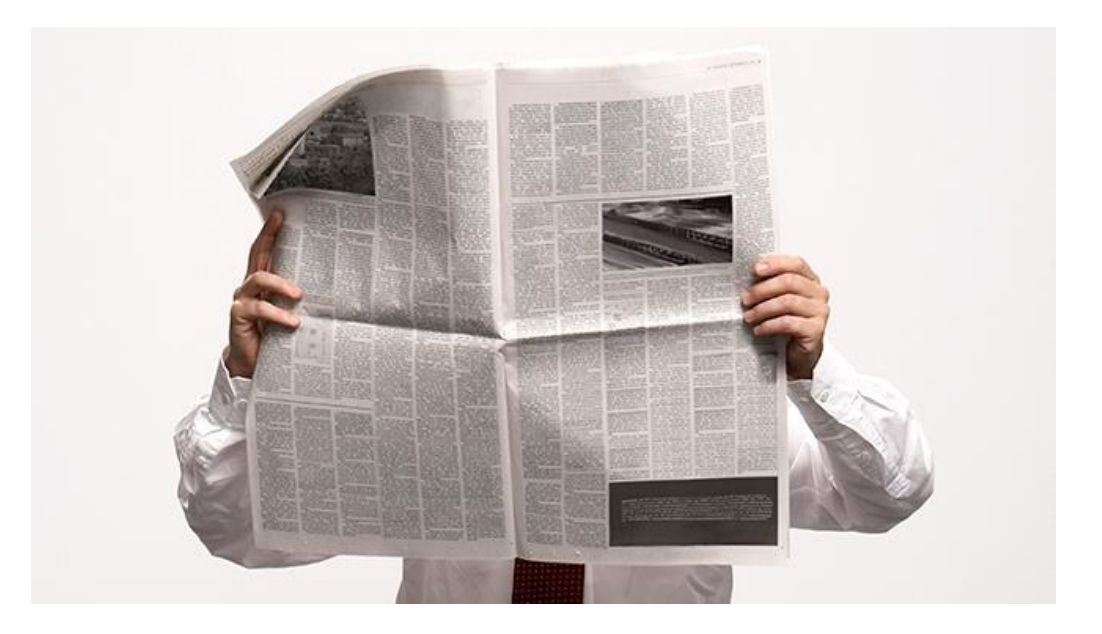

#### **Finding Job Attributes**

• Use the "long" option for condor\_q condor\_q -1 JobId

```
$ condor q -1 128.0
WhenToTransferOutput = "ON EXIT"
TargetType = "Machine"
Cmd = "/home/alice/tests/htcondor week/compare states"
JobUniverse = 5
Iwd = "/home/alice/tests/htcondor week"
RequestDisk = 20480
NumJobStarts = 0
WantRemoteIO = true
OnExitRemove = true
TransferInput = "us.dat,wi.dat"
MyType = "Job"
UserLog = "/home/alice/tests/htcondor week/job.log"
RequestMemory = 20
. . .
```

HTCondor Week 2017

#### **Some Useful Job Attributes**

- UserLog: location of job log
- Iwd: Initial Working Directory (i.e. submission directory) on submit node
- MemoryUsage: maximum memory the job has used
- RemoteHost: where the job is running
- BatchName: attribute to label job batches
- ...and more

#### Selectively display specific attributes

Use the "auto-format" option:
 condor\_q [U/C/J] -af Attribute1 Attribute2 ...

\$ condor q -af ClusterId ProcId RemoteHost MemoryUsage

17315225 116 slot1\_1@e092.chtc.wisc.edu 1709 17315225 118 slot1\_2@e093.chtc.wisc.edu 1709 17315225 137 slot1\_8@e125.chtc.wisc.edu 1709 17315225 139 slot1\_7@e121.chtc.wisc.edu 1709 18050961 0 slot1\_5@c025.chtc.wisc.edu 196 18050963 0 slot1\_3@atlas10.chtc.wisc.edu 269 18050964 0 slot1\_25@e348.chtc.wisc.edu 245 18050965 0 slot1\_23@e305.chtc.wisc.edu 196 18050971 0 slot1\_6@e176.chtc.wisc.edu 220

#### **Other Displays**

See the whole queue (all users, all jobs)
 condor\_q -all

\$ condor\_q -all

| Schedo | d: subm | it-5.ch | tc.wi | sc.edu | : <128. | 104.101 | .92:961 | L8? <b></b> |         |             |       |
|--------|---------|---------|-------|--------|---------|---------|---------|-------------|---------|-------------|-------|
| OWNER  | BATCH_  | NAME    | SUBMI | TTED   | DONE    | RUN     | IDLE    | HOLD        | TOTAL C | JOB_IDS     |       |
| alice  | DAG: 1  | 28      | 5/9   | 02:52  | 982     | 2       |         | _           | 1000    | 18888976.0  | • • • |
| bob    | DAG: 1  | 39      | 5/9   | 09:21  | _       | 1       | 89      |             | 180     | 18910071.0  | • • • |
| alice  | DAG: 2  | 19      | 5/9   | 10:31  | 1       | 997     | 2       |             | 1000    | 18911030.0  | • • • |
| bob    | DAG: 2  | 26      | 5/9   | 10:51  | 10      | _       | 1       |             | 44      | 18913051.0  |       |
| bob    | CMD: Ce | e.sh    | 5/9   | 10:55  | _       |         | _       | 2           | _       | 18913029.0  | • • • |
| alice  | CMD: sl | b       | 5/9   | 10:57  | _       | 2       | 998     | _           | _       | 18913030.0- | -999  |

## condor\_q Reminder

- Default output is batched jobs
  - Batches can be grouped manually using the JobBatchName attribute in a submit file:

+JobBatchName = "CoolJobs"

- Otherwise HTCondor groups jobs automatically
- To see individual jobs, use:
   condor\_q -nobatch

#### **Class Ads for Computers**

#### as condor\_q is to jobs, condor\_status is to computers (or "machines")

| \$ condor_status                      |       |             |              |            |            |          |      |        |
|---------------------------------------|-------|-------------|--------------|------------|------------|----------|------|--------|
| Name                                  |       | OpSys       | Arch State   |            | Activity   | LoadAv   | Mem  | Actvty |
| <pre>slot1@c001.chtc.wisc.edu</pre>   |       | LINUX       | X86_64       | Unclaimed  | Idle       | 0.000    | 673  | 25+01  |
| <pre>slot1_1@c001.chtc.wisc.edu</pre> |       | LINUX       | X86_64       | Claimed    | Busy       | 1.000    | 2048 | 0+01   |
| <pre>slot1_2@c001.chtc.wisc.edu</pre> |       | LINUX       | X86_64       | Claimed    | Busy       | 1.000    | 2048 | 0+01   |
| <pre>slot1_3@c001.chtc.wisc.edu</pre> |       | LINUX       | X86_64       | Claimed    | Busy       | 1.000    | 2048 | 0+00   |
| slot1_4@c001.chtc.wisc.edu            |       | LINUX       | X86_64       | Claimed    | Busy       | 1.000    | 2048 | 0+14   |
| <pre>slot1_5@c001.chtc.wisc.edu</pre> |       | LINUX       | X86_64       | Claimed    | Busy       | 1.000    | 1024 | 0+01   |
| slot1@c002.chtc.wisc.edu              |       | LINUX       | X86_64       | Unclaimed  | Idle       | 1.000    | 2693 | 19+19  |
| <pre>slot1_1@c002.chtc.wisc.edu</pre> |       | LINUX       | X86_64       | Claimed    | Busy       | 1.000    | 2048 | 0+04   |
| <pre>slot1_2@c002.chtc.wisc.edu</pre> |       | LINUX       | X86_64       | Claimed    | Busy       | 1.000    | 2048 | 0+01   |
| <pre>slot1_3@c002.chtc.wisc.edu</pre> |       | LINUX       | X86_64       | Claimed    | Busy       | 0.990    | 2048 | 0+02   |
| slot1@c004.chtc.wisc.edu              |       | LINUX       | X86_64       | Unclaimed  | Idle       | 0.010    | 645  | 25+05  |
| <pre>slot1_1@c004.chtc.wisc.edu</pre> |       | LINUX       | X86_64       | Claimed    | Busy       | 1.000    | 2048 | 0+01   |
|                                       |       |             |              |            |            |          |      |        |
| Total                                 | Owner | Claimed Unc | claimed Matc | ched Preem | pting Back | fill Dra | in   |        |
| X86 64/LINUX 10962                    | 0     | 10340       | 613          | 0          | 0          | 0        | 9    |        |
| X86 64/WINDOWS 2                      | 2     | 0           | 0            | 0          | 0          | 0        | 0    |        |
| <u> </u>                              |       |             |              |            |            |          |      |        |
|                                       | 0     | 10040       | (1)          |            | 0          | 0        | 0    |        |

HTCondor Week 2017

#### HTCondor Manual: condor\_status

#### **Machine Attributes**

Use same options as condor q:

```
condor_status -1 Slot/Machine
condor_status [Machine] -af Attribute1 Attribute2 ...
```

```
$ condor_status -l slot1_1@c001.chtc.wisc.edu
HasFileTransfer = true
COLLECTOR_HOST_STRING = "cm.chtc.wisc.edu"
TargetType = "Job"
TotalTimeClaimedBusy = 43334c001.chtc.wisc.edu
UtsnameNodename = ""
Mips = 17902
MAX_PREEMPT = ( 3600 * ( 72 - 68 * ( WantGlidein =?= true ) ) )
Requirements = ( START ) && ( IsValidCheckpointPlatform ) && (
WithinResourceLimits )
State = "Claimed"
OpSysMajorVer = 6
OpSysName = "SL"
...
```

#### **Machine Attributes**

• To summarize, use the "-compact" option condor\_status -compact

| \$ condor_q -compact                    |          |       |           |         |        |        |            |
|-----------------------------------------|----------|-------|-----------|---------|--------|--------|------------|
| Machine                                 | Platform | Slots | Cpus Gpus | TotalGb | FreCpu | FreeGb | CpuLoad ST |
| e007.chtc.wisc.edu                      | x64/SL6  | 8     | 8         | 23.46   | 0      | 0.00   | 1.24 Cb    |
| e008.chtc.wisc.edu                      | x64/SL6  | 8     | 8         | 23.46   | 0      | 0.46   | 0.97 Cb    |
| e009.chtc.wisc.edu                      | x64/SL6  | 11    | 16        | 23.46   | 5      | 0.00   | 0.81 **    |
| e010.chtc.wisc.edu                      | x64/SL6  | 8     | 8         | 23.46   | 0      | 4.46   | 0.76 Cb    |
| <pre>matlab-build-1.chtc.wisc.edu</pre> | x64/SL6  | 1     | 12        | 23.45   | 11     | 13.45  | 0.00 **    |
| <pre>matlab-build-5.chtc.wisc.edu</pre> | x64/SL6  | 0     | 24        | 23.45   | 24     | 23.45  | 0.04 Ui    |
| mem1.chtc.wisc.edu                      | x64/SL6  | 24    | 80        | 1009.67 | 8      | 0.17   | 0.60 **    |
|                                         |          |       |           |         |        |        |            |

| x64/SL6      | 10416 | 0 | 9984 | 427 | 0 | 0 | 0 | 5 |
|--------------|-------|---|------|-----|---|---|---|---|
| x64/WinVista | 2     | 2 | 0    | 0   | 0 | 0 | 0 | 0 |
| Total        | 10418 | 2 | 9984 | 427 | 0 | 0 | 0 | 5 |

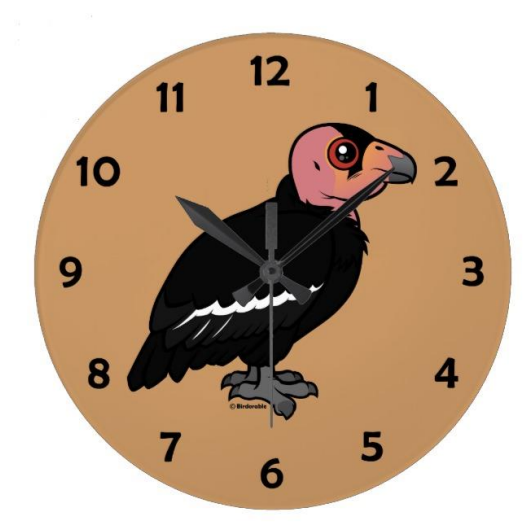

#### (60 SECOND) PAUSE

Questions so far?

HTCondor Week 2017

# Submitting Multiple Jobs with HTCondor

## Many Jobs, One Submit File

 HTCondor has built-in ways to submit multiple independent jobs with one submit file

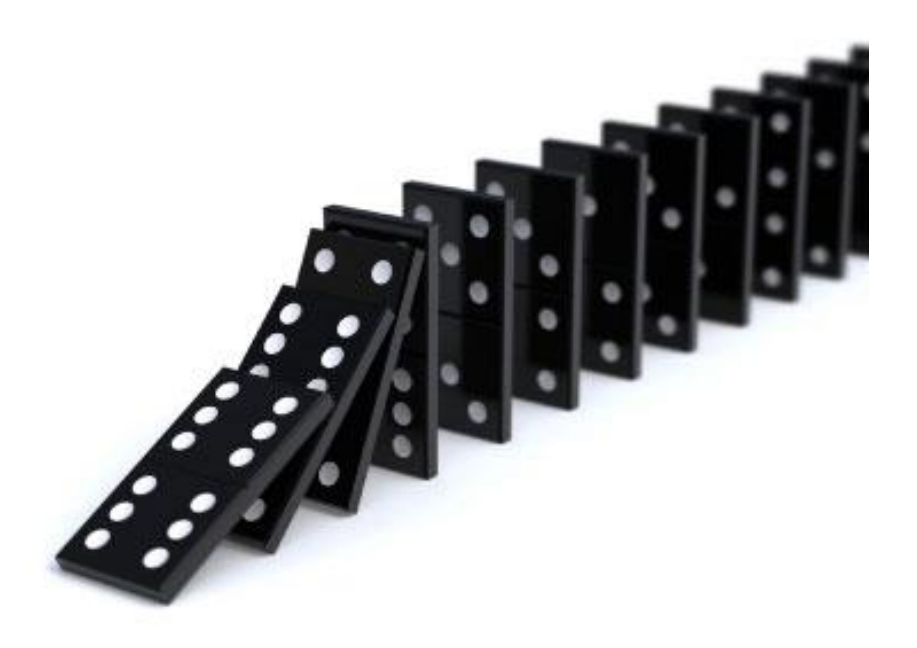

#### Advantages

- Run many independent jobs...
  - analyze multiple data files
  - test parameter or input combinations
  - and more!
- ...without having to:
  - start each job individually
  - create separate submit files for each job

#### Multiple, Numbered, Input Files

job.submit

```
executable = analyze.exe
arguments = file.in file.out
transfer_input_files = file.in
log = job.log
output = job.out
error = job.err
queue
```

```
(submit_dir)/
analyze.exe
file0.in
file1.in
file2.in
job.submit
```

 Goal: create 3 jobs that each analyze a different input file.

#### **Multiple Jobs, No Variation**

job.submit

```
executable = analyze.exe
arguments = file0.in file0.out
transfer_input_files = file.in
log = job.log
output = job.out
error = job.err
queue 3
```

| (submit_dir)/                                   |
|-------------------------------------------------|
| analyze.exe<br>file0.in<br>file1.in<br>file2.in |
| job.submit                                      |

 This file generates 3 jobs, but doesn't use multiple inputs and will overwrite outputs

#### **Automatic Variables**

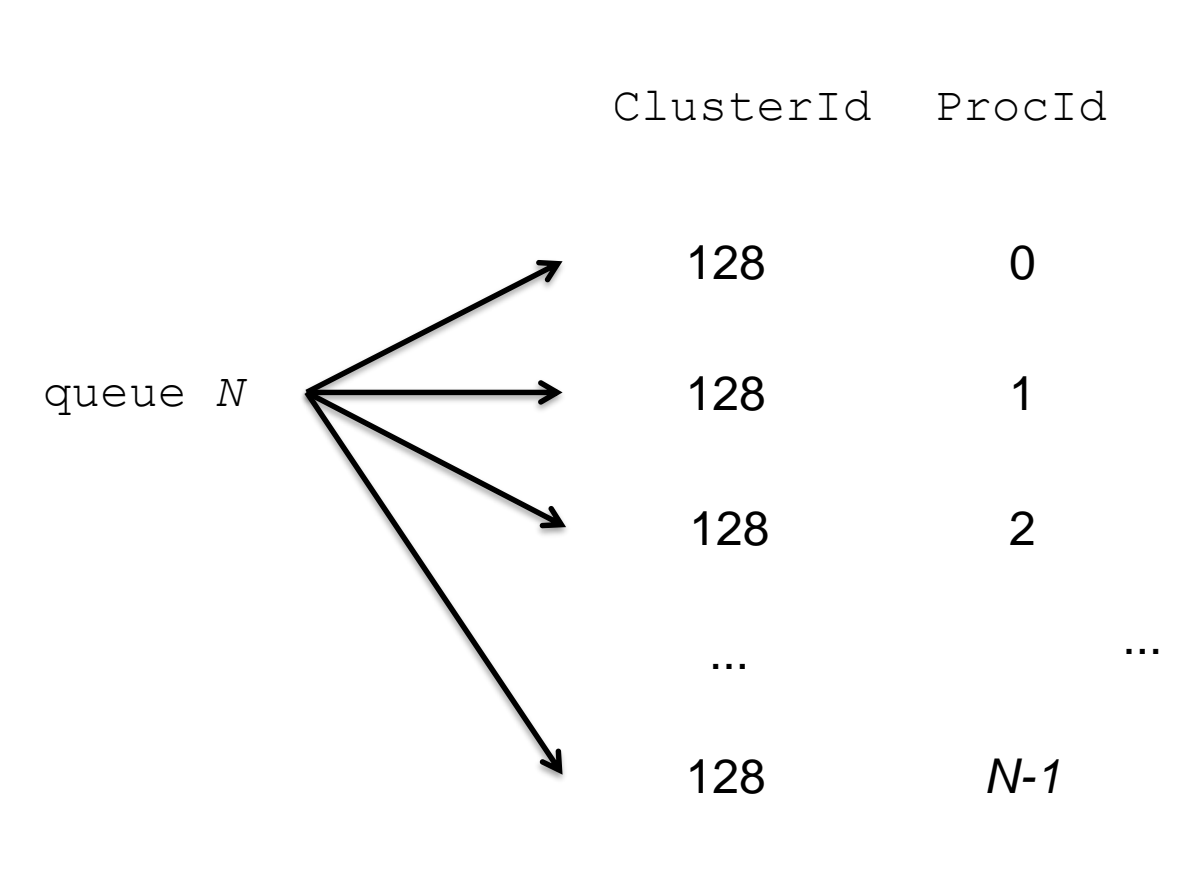

• Each job's ClusterId and ProcId numbers are saved as job attributes

- They can be accessed inside the submit file using:
  - \$(ClusterId)
  - \$(ProcId)

#### **Job Variation**

job.submit

```
executable = analyze.exe
arguments = file0.in file0.out
transfer_input_files = file0.in
log = job.log
output = job.out
error = job.err
queue
```

```
(submit_dir)/
analyze.exe
file0.in
file1.in
file2.in
job.submit
```

 How to uniquely identify each job (filenames, log/out/err names)?

## Using \$(Procld)

job.submit

```
executable = analyze.exe
arguments = file$(ProcId).in file$(ProcId).out
should_transfer_files = YES
transfer_input_files = file$(ProcId).in
when_to_transfer_output = ON_EXIT
log = job_$(ClusterId).log
output = job_$(ClusterId)_$(ProcId).out
error = job_$(ClusterId)_$(ProcId).err
```

queue 3

 Use the \$ (ClusterId), \$ (ProcId) variables to provide unique values to jobs.\*

HTCondor Week 2017

#### **Organizing Jobs**

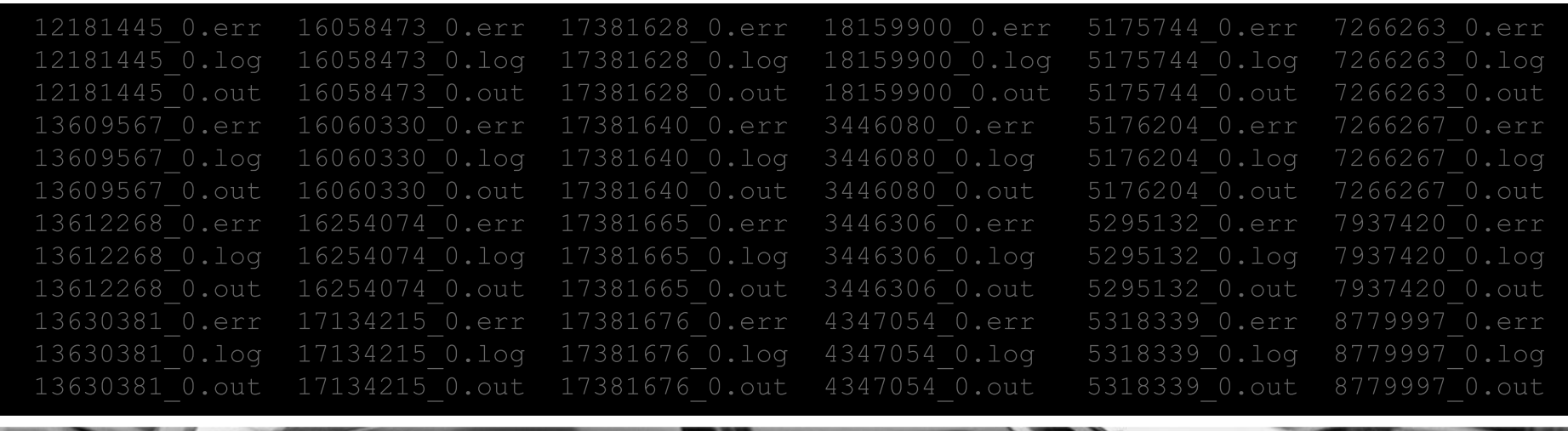

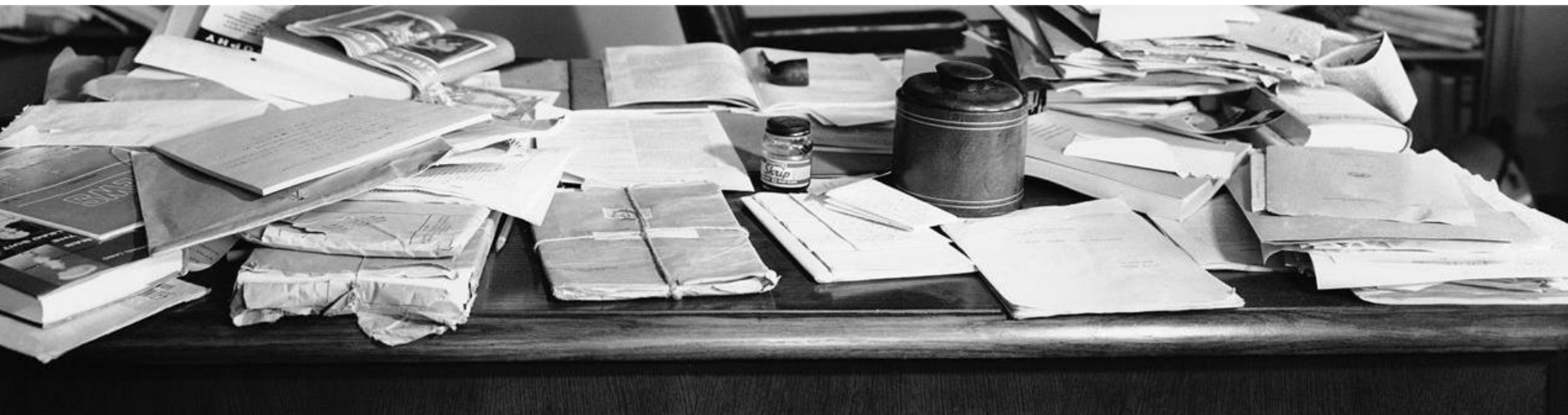

#### **Shared Files**

• HTCondor can transfer an entire directory or all the contents of a directory

- transfer whole directory

transfer\_input\_files = shared

transfer contents only

transfer input files = shared/

(submit\_dir)/

```
job.submit
shared/
    reference.db
    parse.py
    analyze.py
    cleanup.py
    links.config
```

 Useful for jobs with many shared files; transfer a directory of files instead of listing files individually

#### **Organize Files in Sub-Directories**

 Create sub-directories\* and use paths in the submit file to separate input, error, log, and output files.

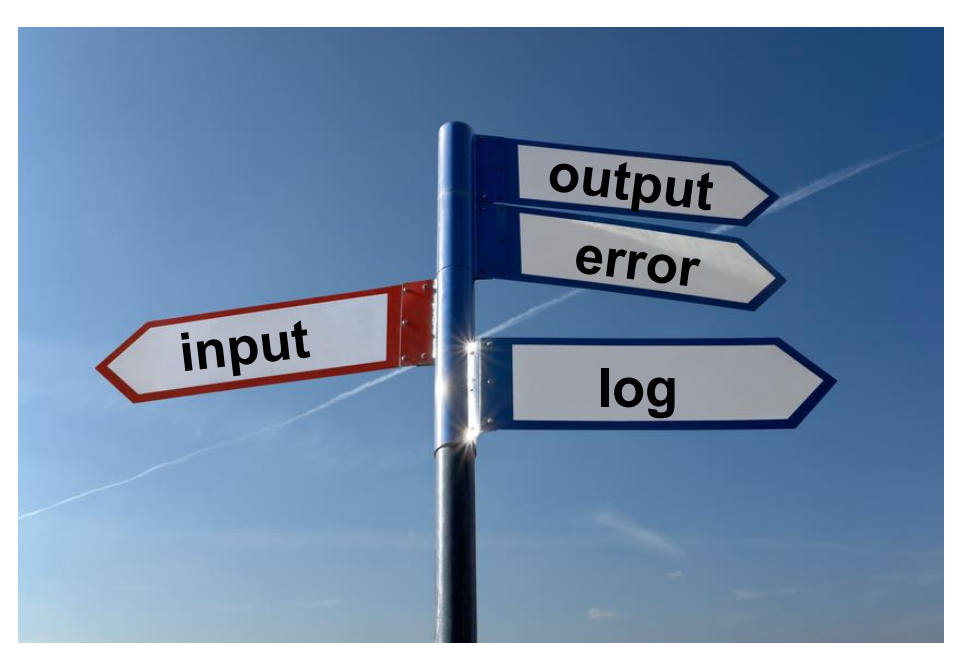

\* must be created before the job is submitted

HTCondor Week 2017

#### **Use Paths for File Type**

(submit\_dir) /

| job.submit  | file0.out | input/   | log/     | err/     |
|-------------|-----------|----------|----------|----------|
| analyze.exe | file1.out | file0.in | job0.log | job0.err |
|             | file2.out | file1.in | job1.log | job1.err |
|             |           | file2.in | job2.log | job2.err |

```
job.submit
```

```
executable = analyze.exe
arguments = file$(Process).in file$(ProcId).out
transfer_input_files = input/file$(ProcId).in
log = log/job$(ProcId).log
error = err/job$(ProcId).err
queue 3
```

#### InitialDir

- Change the submission directory for each job using initialdir
- Allows the user to organize job files into separate directories.
- Use the same name for all input/output files
- · Useful for jobs with lots of output files

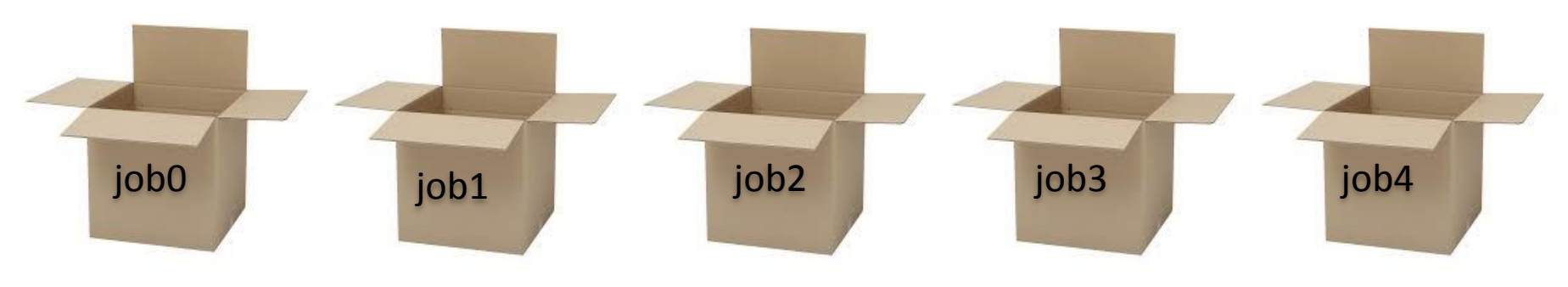

HTCondor Week 2017

#### Separate Jobs with InitialDir

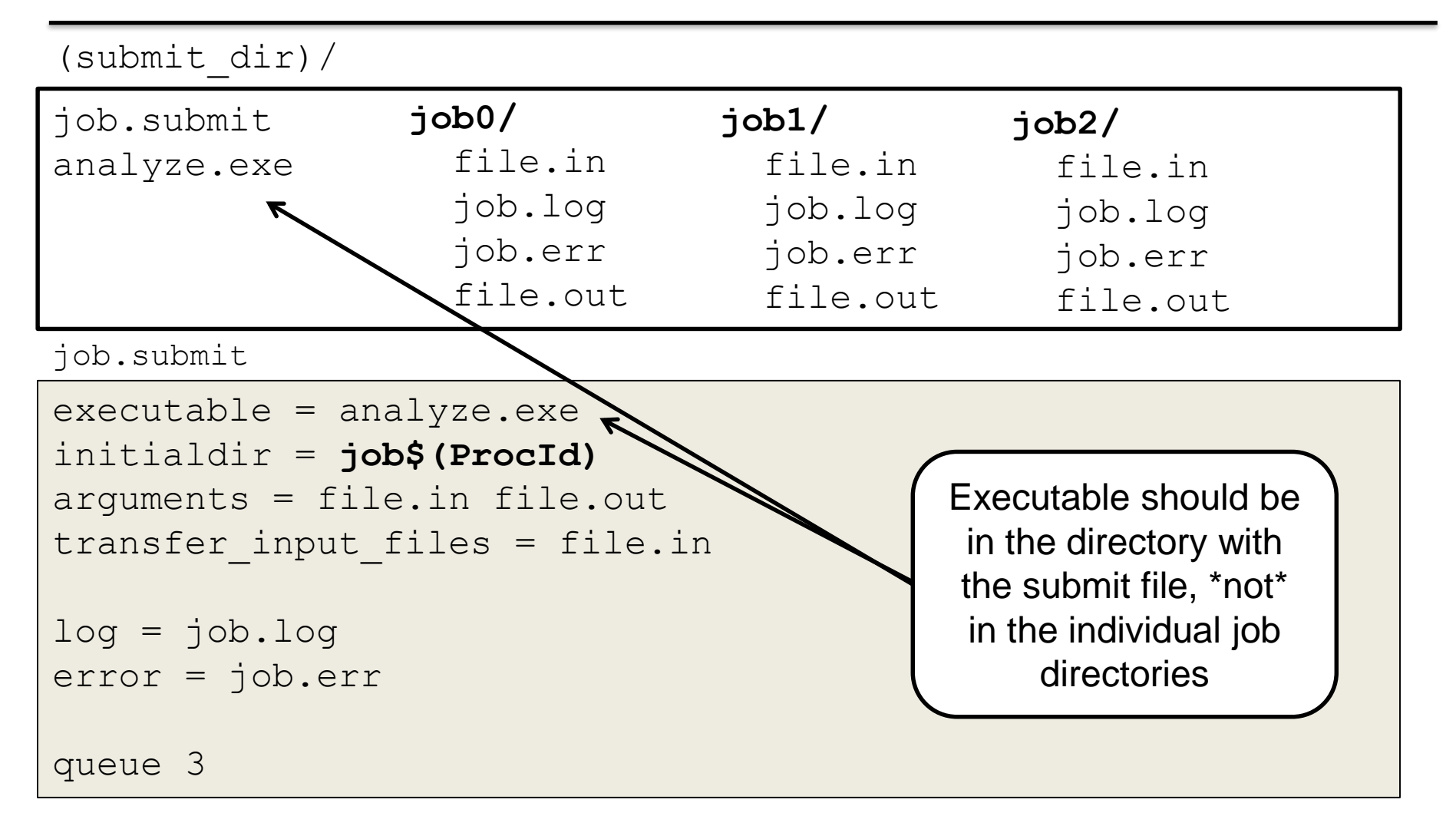

#### **Other Submission Methods**

- What if your input files/directories aren't numbered from 0 - (N-1)?
- There are other ways to submit many jobs!

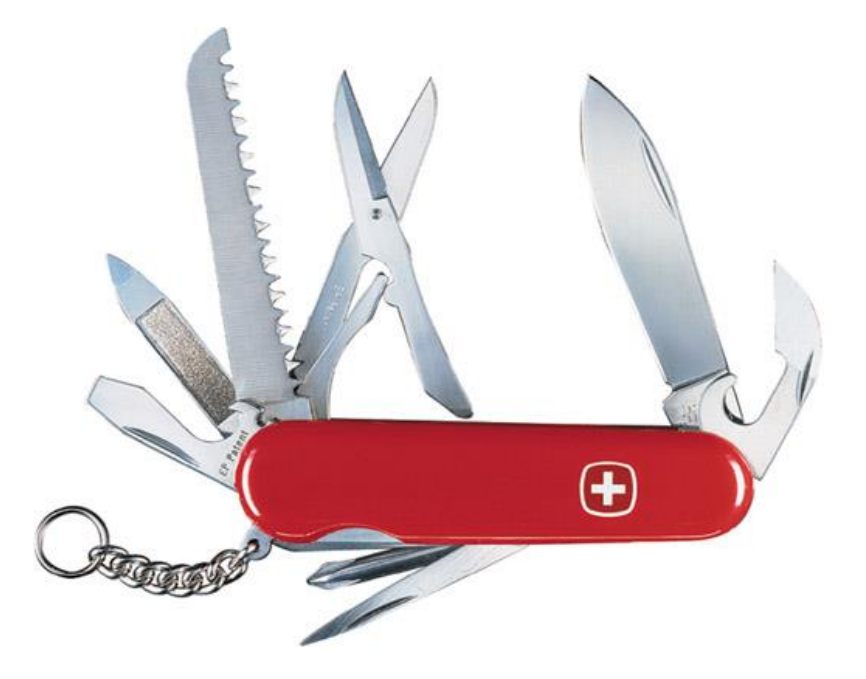

## **Submitting Multiple Jobs**

executable = compare\_states
arguments = wi.dat us.dat wi.dat.out

```
transfer_input files = us.dat, wi.dat
```

queue 1

Replacing single job inputs

```
executable = compare_states
arguments = $(infile) us.dat $(infile).out
transfer_input_files = us.dat, $(infile)
queue ...
```

with a variable of choice

#### **Possible Queue Statements**

| multiple<br>"queue"<br>statements | <pre>infile = wi.dat queue 1 infile = ca.dat queue 1 infile = ia.dat queue 1</pre> |
|-----------------------------------|------------------------------------------------------------------------------------|
| matching<br>pattern               | queue infile matching *.dat                                                        |
| in list                           | queue infile in (wi.dat ca.dat ia.dat)                                             |
| from file                         | <pre>queue infile from state_list.txt wi.dat ca.dat ia.dat state_list.txt</pre>    |

#### **Possible Queue Statements**

| multiple<br>"queue"<br>statements | <pre>intile = wi.dat queue 1 infile = ca.dat queue 1 infile = ia.dat queuc 1</pre> Not Recommended |
|-----------------------------------|----------------------------------------------------------------------------------------------------|
| matching<br>pattern               | queue infile matching *.dat                                                                        |
| in list                           | queue infile in (wi.dat ca.dat ia.dat)                                                             |
| from file                         | <pre>queue infile from state_list.txt wi.dat ca.dat ia.dat state_list.txt</pre>                    |

#### **Queue Statement Comparison**

| multiple<br>queue<br>statements | Not recommended. Can be useful when submitting job batches where a single (non-file/argument) characteristic is changing                                         |
|---------------------------------|----------------------------------------------------------------------------------------------------|
| matching<br>pattern             | Natural nested looping, minimal programming, use optional<br>"files" and "dirs" keywords to only match files or directories<br>Requires good naming conventions, |
| in list                         | Supports multiple variables, all information contained in a single file, reproducible Harder to automate submit file creation                                    |
| from file                       | Supports multiple variables, highly modular (easy to use one submit file for many job batches), reproducible Additional file needed                              |

## **Using Multiple Variables**

• Both the "from" and "in" syntax support using multiple variables from a list.

job.submit

```
executable = compare_states
arguments = -year $(option) -input
$(file)
```

```
should_transfer_files = YES
when_to_transfer_output = ON_EXIT
transfer input files = $(file)
```

job\_list.txt

| wi.dat, | 2010 |
|---------|------|
| wi.dat, | 2015 |
| ca.dat, | 2010 |
| ca.dat, | 2015 |
| ia.dat, | 2010 |
| ia.dat, | 2015 |

queue file, option from job\_list.txt

HTCondor Manual: submit file options

#### **Other Features**

• Match only files or directories:

queue input matching files \*.dat

queue directory matching dirs job\*

Submit multiple jobs with same input data

queue 10 input matching files \*.dat

#### - Use other automatic variables: \$ (Step)

```
arguments = -i $(input) -rep $(Step)
queue 10 input matching files *.dat
```
## Testing and Troubleshooting

HTCondor Week 2017

# What Can Go Wrong?

- Jobs can go wrong "internally":
  - something happens after the executable begins to run
- Jobs can go wrong from HTCondor's perspective:
  - A job can't be started at all,
  - Uses too much memory,
  - Has a badly formatted executable,
  - And more...

## **Reviewing Failed Jobs**

• A job's log, output and error files can provide valuable information for troubleshooting

| Log                                                                                                    | Outpu                                       | t                                         | Error                            |  |
|----------------------------------------------------------------------------------------------------|---------------------------------------------|-------------------------------------------|----------------------------------|--|
| <ul> <li>When jobs wasubmitted,<br/>started, and<br/>stopped</li> <li>Resources uasubmitted,<br/>Exit status</li> <li>Where job rasubmitted</li> <li>Interruption<br/>reasons</li> </ul> | ere Any "p<br>"displa<br>from y<br>sed<br>n | rint" or<br>y" information<br>our program | Captured by the operating system |  |

## **Reviewing Jobs**

 To review a large group of jobs at once, use condor\_history

As condor\_q is to the present, condor\_history is to the past

| \$ condor_ | _history | alice      |            |    |            |             |
|------------|----------|------------|------------|----|------------|-------------|
| ID         | OWNER    | SUBMITTED  | RUN_TIME   | ST | COMPLETED  | CMD         |
| 189.1012   | alice    | 5/11 09:52 | 0+00:07:37 | С  | 5/11 16:00 | /home/alice |
| 189.1002   | alice    | 5/11 09:52 | 0+00:08:03 | С  | 5/11 16:00 | /home/alice |
| 189.1081   | alice    | 5/11 09:52 | 0+00:03:16 | С  | 5/11 16:00 | /home/alice |
| 189.944    | alice    | 5/11 09:52 | 0+00:11:15 | С  | 5/11 16:00 | /home/alice |
| 189.659    | alice    | 5/11 09:52 | 0+00:26:56 | С  | 5/11 16:00 | /home/alice |
| 189.653    | alice    | 5/11 09:52 | 0+00:27:07 | С  | 5/11 16:00 | /home/alice |
| 189.1040   | alice    | 5/11 09:52 | 0+00:05:15 | С  | 5/11 15:59 | /home/alice |
| 189.1003   | alice    | 5/11 09:52 | 0+00:07:38 | С  | 5/11 15:59 | /home/alice |
| 189.962    | alice    | 5/11 09:52 | 0+00:09:36 | С  | 5/11 15:59 | /home/alice |
| 189.961    | alice    | 5/11 09:52 | 0+00:09:43 | С  | 5/11 15:59 | /home/alice |
| 189.898    | alice    | 5/11 09:52 | 0+00:13:47 | С  | 5/11 15:59 | /home/alice |

#### HTCondor Week 2017

#### HTCondor Manual: condor history

## "Live" Troubleshooting

To log in to a job where it is running, use:
 condor\_ssh\_to\_job JobId

\$ condor\_ssh\_to\_job 128.0
Welcome to slot1\_31@e395.chtc.wisc.edu!
Your condor job is running with pid(s) 3954839.

## Held Jobs

- HTCondor will put your job on hold if there's something YOU need to fix.
- A job that goes on hold is interrupted (all progress is lost) and kept from running again, but remains in the queue in the "H" state.

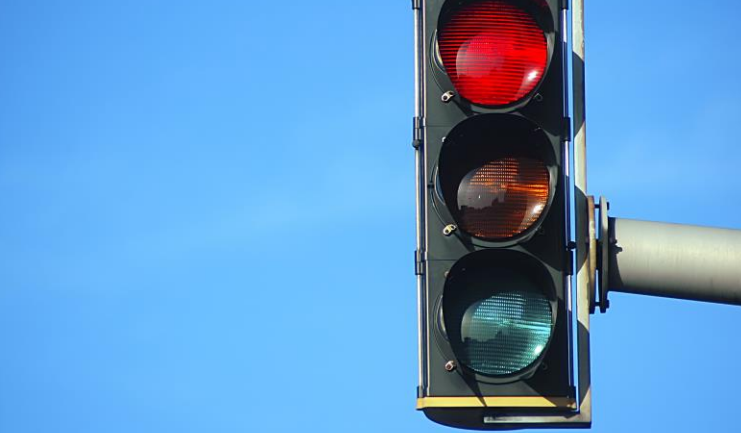

## **Diagnosing Holds**

 If HTCondor puts a job on hold, it provides a hold reason, which can be viewed with: condor\_q -hold [ -wide]

```
$ condor_g -hold -af HoldReason
Error from slot1_1@wid-003.chtc.wisc.edu: Job has gone over
memory limit of 2048 megabytes.
Error from slot1_20@e098.chtc.wisc.edu: SHADOW at
128.104.101.92 failed to send file(s) to <128.104.101.98:35110>: error
reading from /home/alice/script.py: (errno 2) No such file or directory;
STARTER failed to receive file(s) from <128.104.101.92:9618>
Error from slot1_11@e138.chtc.wisc.edu: STARTER
at 128.104.101.138 failed to send file(s) to <128.104.101.92:9618>; SHADOW at
128.104.101.92 failed to write to file /home/alice/Test_18925319_16.err:
(errno 122) Disk quota exceeded
Error from slot1_38@e270.chtc.wisc.edu: Failed
to execute '/var/lib/condor/execute/slot1/dir_2471876/condor_exec.exe' with
arguments 2: (errno=2: 'No such file or directory')
```

## **Common Hold Reasons**

- Job has used more memory than requested
- Incorrect path to files that need to be transferred
- Badly formatted bash scripts (have Windows instead of Unix line endings)
- Submit directory is over quota
- The admin has put your job on hold

## **Fixing Holds**

 Job attributes can be edited while jobs are in the queue using:

condor\_qedit [U/C/J] Attribute Value

\$ condor\_qedit 128.0 RequestMemory 3072
Set attribute "RequestMemory".

 If a job has been fixed and can run again, release it with:

condor\_release [U/C/J]

\$ condor\_release 128.0
Job 18933774.0 released

HTCondor Manual: condor gedit HTCondor Manual: condor\_release

HTCondor Week 2017

# Holding or Removing Jobs

 If you know your job has a problem and it hasn't yet completed, you can:

- Place it on hold yourself, with condor\_hold [U/C/J]

\$ condor\_hold bob
All jobs of user "bob" have been held

\$ condor\_hold 128
All jobs in cluster 128 have been held

```
$ condor_hold 128.0
Job 128.0 held
```

- Remove it from the queue, using condor\_rm [U/C/J]

HTCondor Manual: condor\_hold HTCondor Manual: condor\_rm

HTCondor Week 2017

### **Job States, Revisited**

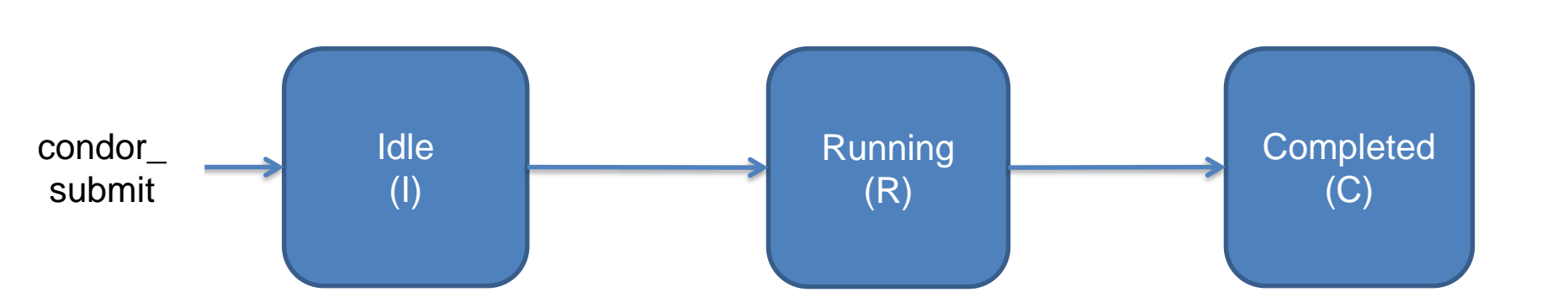

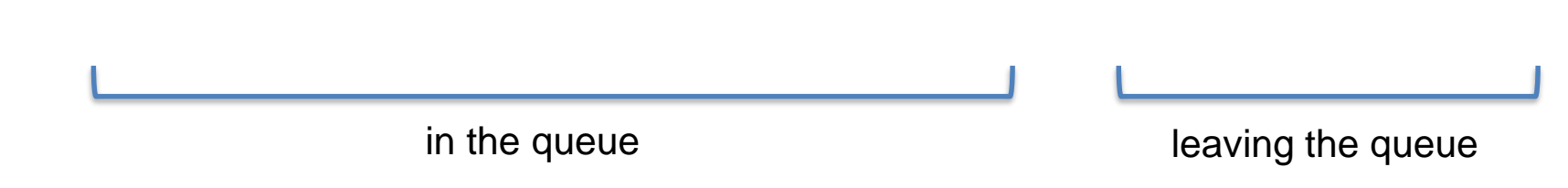

## **Job States, Revisited**

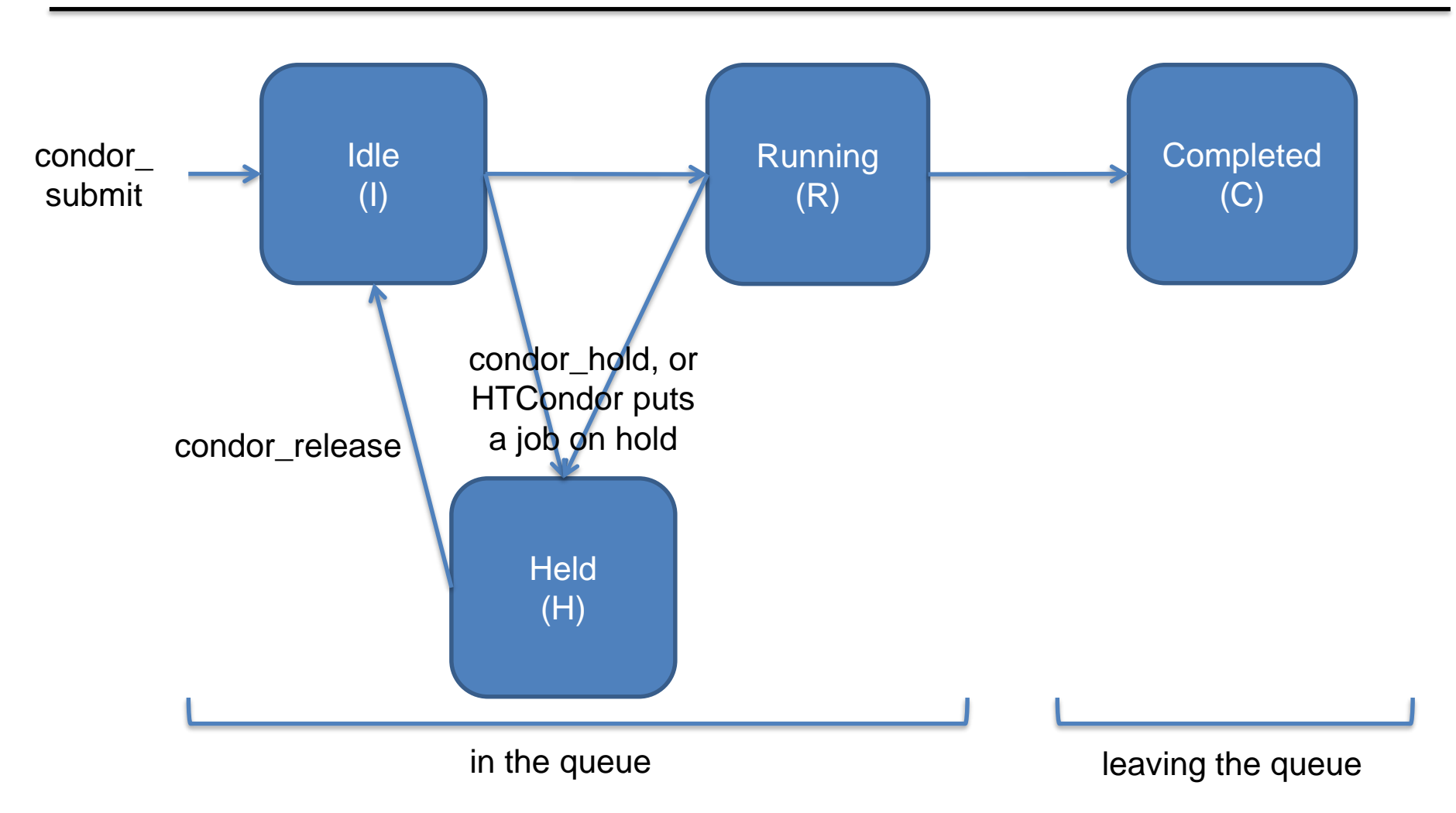

### Job States, Revisited\*

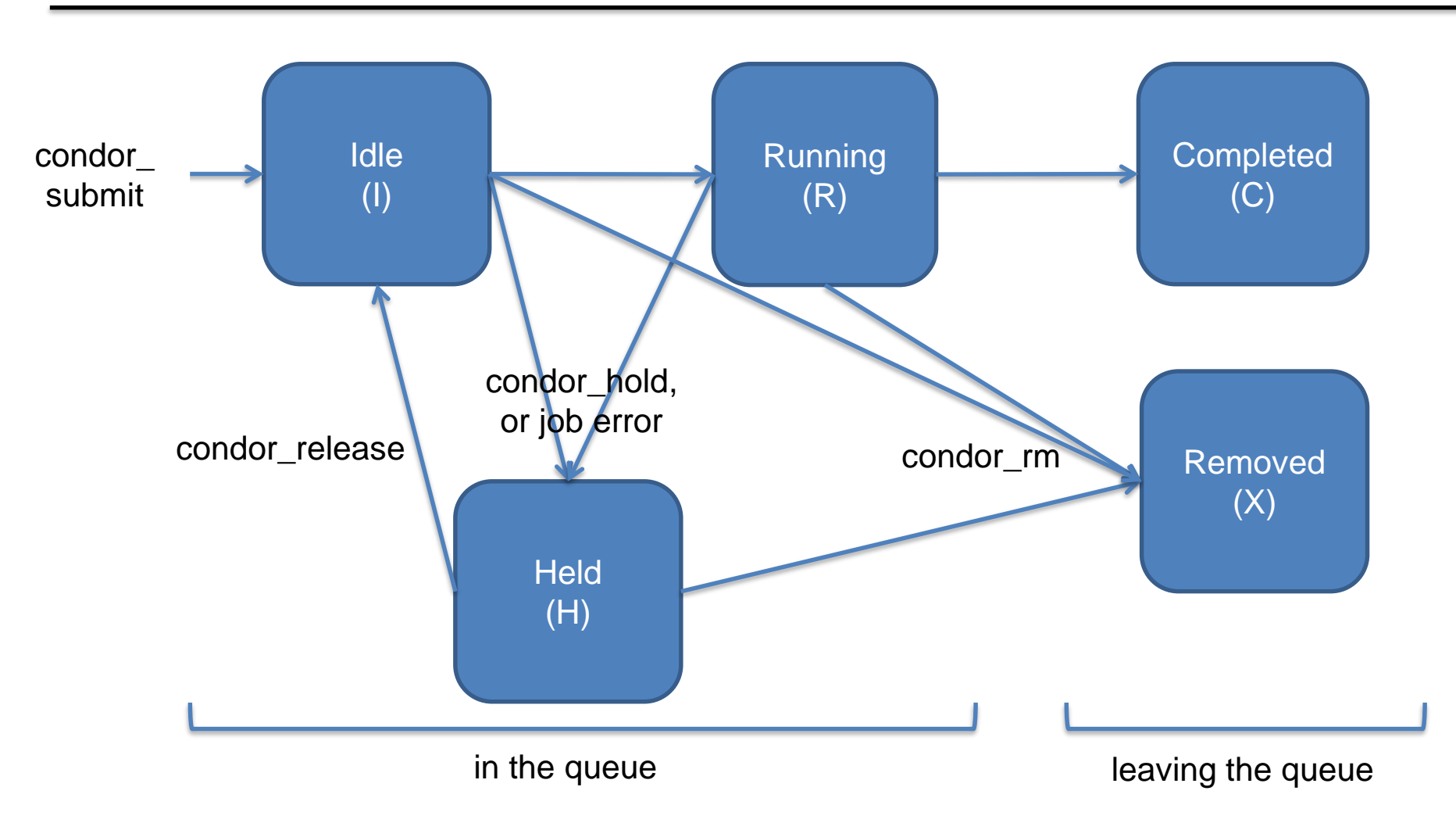

HTCondor Week 2017

#### \*not comprehensive

## Use Cases and HTCondor Features

HTCondor Week 2017

## **Interactive Jobs**

 An interactive job proceeds like a normal batch job, but opens a bash session into the job's execution directory instead of running an executable.

condor\_submit -i *submit\_file* 

```
$ condor_submit -i interactive.submit
Submitting job(s).
1 job(s) submitted to cluster 18980881.
Waiting for job to start...
Welcome to slot1_9@e184.chtc.wisc.edu!
```

Useful for testing and troubleshooting

## **Output Handling**

 Only transfer back specific files from the job's execution using transfer\_ouput\_files

transfer\_output\_files = results-final.dat

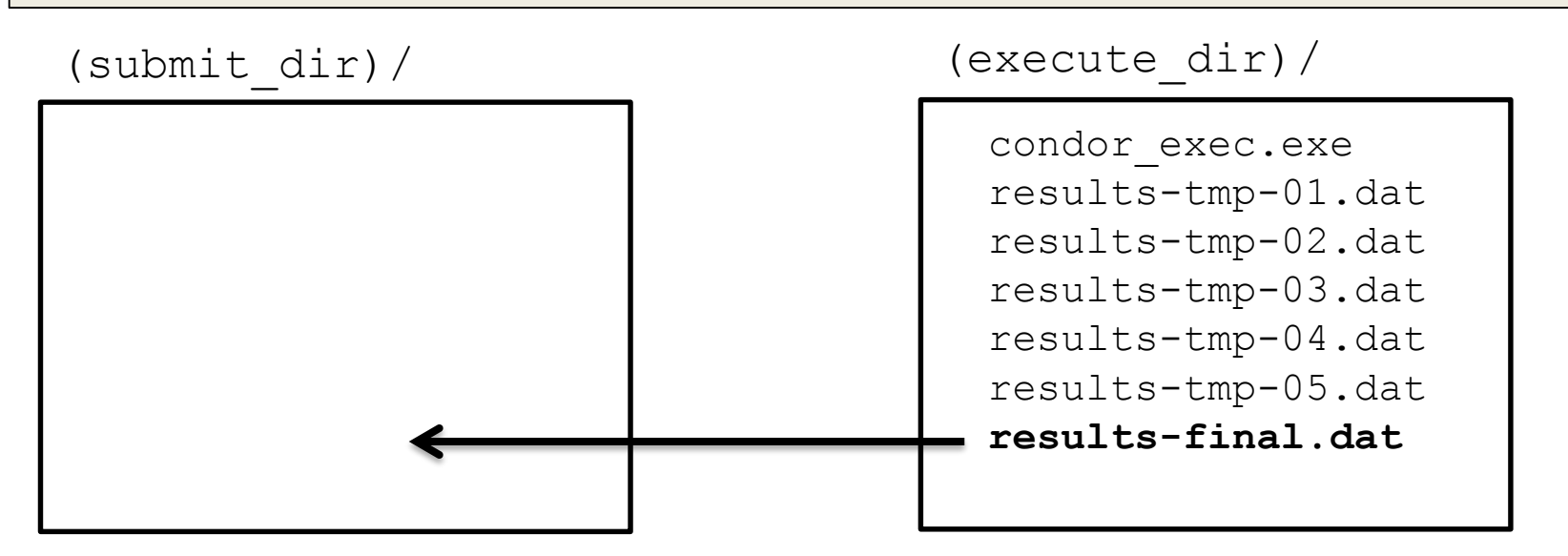

## condor\_chirp

- What if you want to only read part of a file?
- What if you want to write records into an output file?

#### Use condor\_chirp !

http://htcondor.org/manual/current/condor\_chirp.html

(can also edit job classad or add entries to the job event log file)

## Self-Checkpointing

- By default, a job that is interrupted will start from the beginning if it is restarted.
- It is possible to implement selfcheckpointing, which will allow a job to restart from a saved state if interrupted.
- Self-checkpointing is useful for very long jobs, and being able to run on opportunistic resources.

## Self-Checkpointing How-To

- Edit executable:
  - Atomically save intermediate states to a checkpoint file
  - Always check for a checkpoint file when starting
- Add HTCondor option that a) saves all intermediate/output files from the interrupted job and b) transfers them to the job when HTCondor runs it again

when\_to\_transfer\_output = ON\_EXIT\_OR\_EVICT

## Job Universes

 HTCondor has different "universes" for running specialized job types

HTCondor Manual: Choosing an HTCondor Universe

• Vanilla (default)

- good for most software

HTCondor Manual: Vanilla Universe

 Set in the submit file using:

universe = vanilla

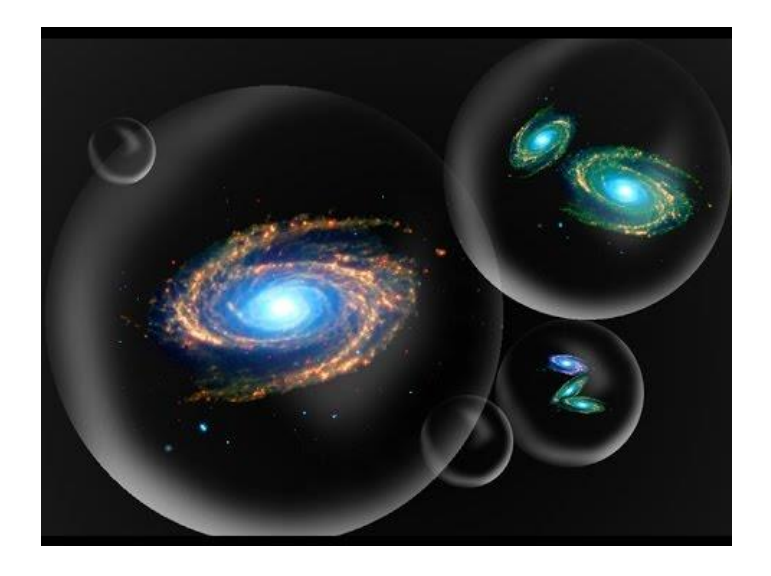

## **Other Universes**

- Standard
  - Built for code (C, fortran) that can be statically compiled with condor\_compile

HTCondor Manual: Standard Universe

- Java
  - Built-in Java support

HTCondor Manual: Java Applications

Local

#### - Run jobs on the submit node

HTCondor Manual: Local Universe

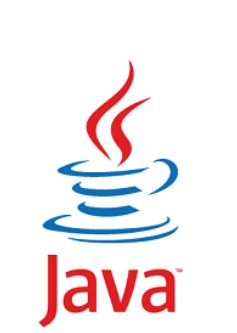

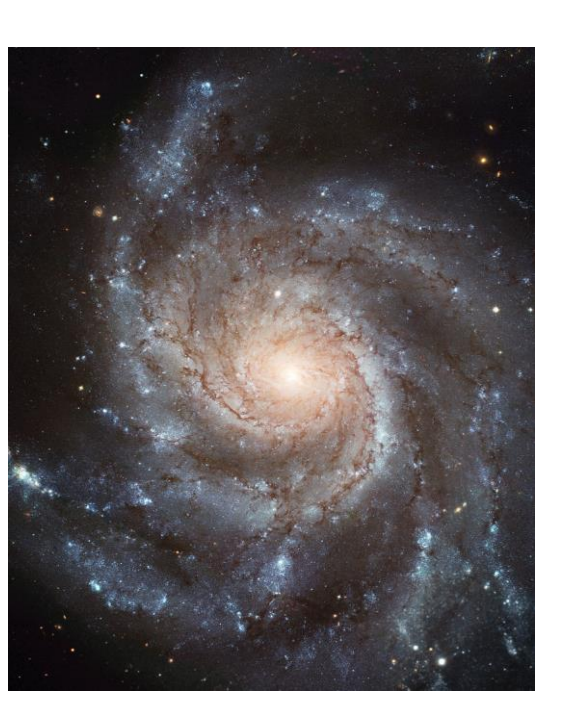

# **Other Universes (cont.)**

- Docker
  - Run jobs inside a Docker container
- VM

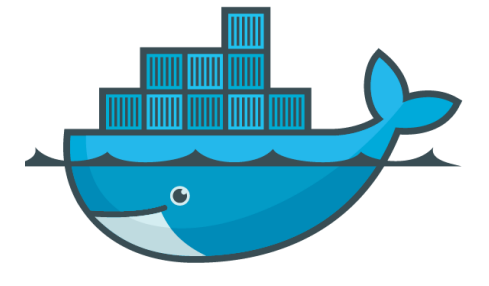

Run jobs inside a virtual machine

HTCondor Manual: Virtual Machine Applications

- Parallel
  - Used for coordinating jobs across multiple servers (e.g. MPI code)
  - Not necessary for single server multi-core jobs

HTCondor Manual: Parallel Applications

#### **Multi-CPU and GPU Computing**

 Jobs that use multiple cores on a single computer can be run in the vanilla universe (parallel universe not needed):

 $request_cpus = 16$ 

• If there are computers with GPUs, request them with:

request\_gpus = 1

universe = docker
executable = /bin/my executable

Executable comes either from submit machine or image

NOT FROM execute machine

universe = docker
executable = /bin/my\_executable
docker\_image =deb7\_and\_HEP\_stack

Image is the name of the docker image stored on execute machine

universe = docker

executable = /bin/my\_executable

docker image =deb7 and HEP stack

transfer\_input\_files = some\_input

HTCondor can transfer input files from submit machine into container

(same with output in reverse)

universe = docker executable = /bin/my executable arguments = arg1 docker image = deb7 and HEP stack transfer input files = some input output = out error = errloq = loqqueue

#### Automation

## Automation

- After job submission, HTCondor manages jobs based on its configuration
- You can use options that will customize job management even further
- These options can automate when jobs are started, stopped, and removed.

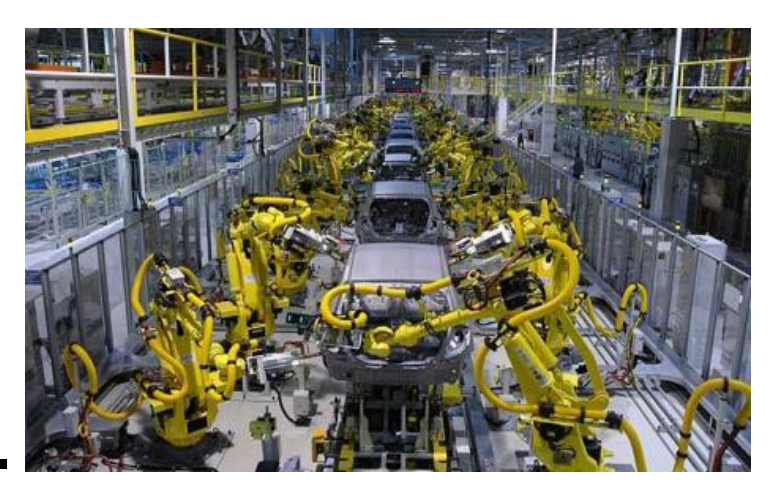

## Retries

- Problem: a small number of jobs fail with a known error code; if they run again, they complete successfully.
- Solution: If the job exits with the error code, leave it in the queue to run again

max retries = 3

#### Retries, cont.

 Can also combine with success\_exit\_code = < Integer > retry\_until = < Integer | Expression >

```
executable = foo.exe
max_retries = 5
retry_untl = ExitCode >= 0
queue
```

## Workflows

- Problem: Want to submit jobs in a particular order, with dependencies between groups of jobs
- Solution: Write a DAG

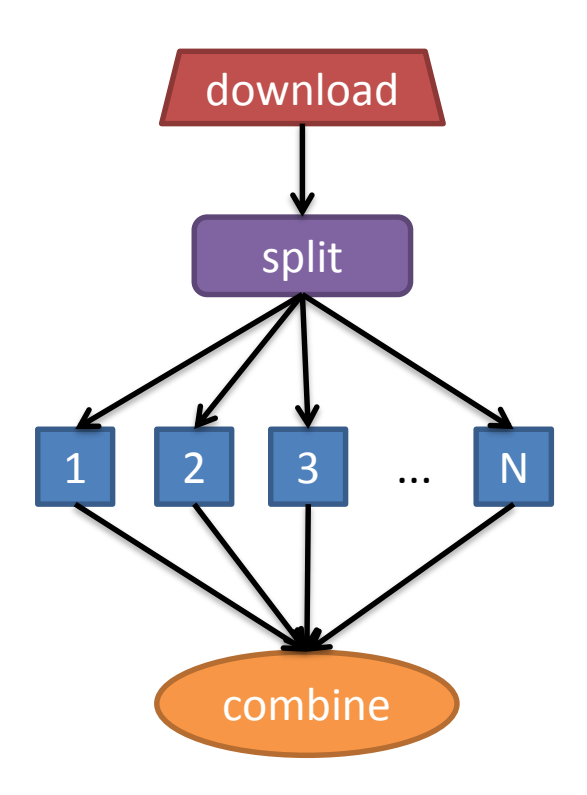

#### **DAG = "directed acyclic graph"**

- topological ordering of vertices ("nodes") is established by directional connections ("edges")
- "acyclic" aspect requires a start and end, with no looped repetition
  - can contain cyclic subcomponents, covered in later slides for workflows

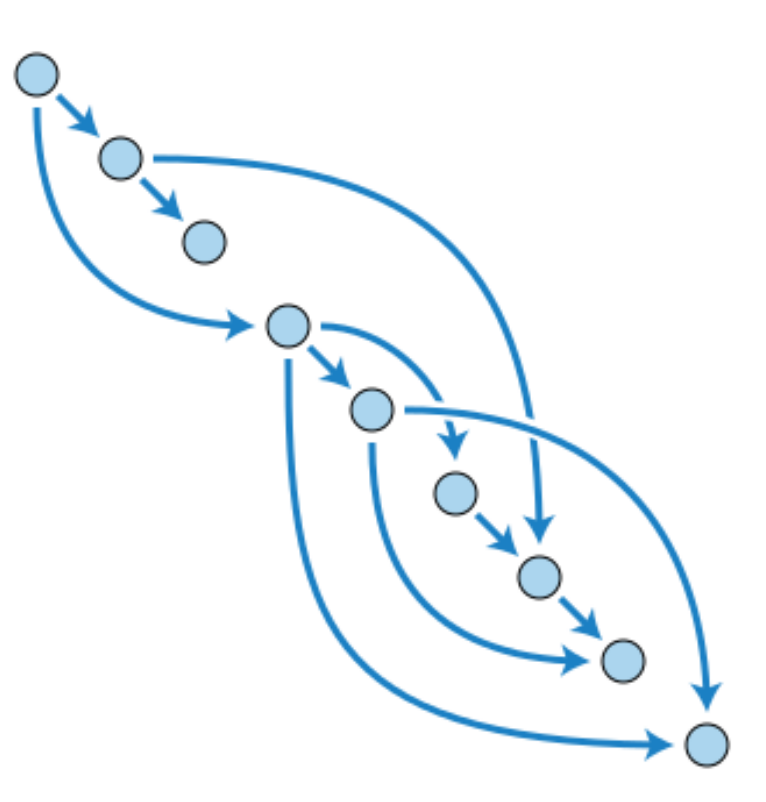

Wikimedia Commons

HTCondor Week 2017

wikipedia.org/wiki/Directed\_acyclic\_graph

## Describing Workflows with DAGMan

HTCondor Week 2017

#### DAGMan in the HTCondor Manual

← → C ▲ Secure | https://research.cs.wisc.edu/htcondor/manual/current/2\_Users\_Manual.html

⊕ ☆ 🗉 🕻

- 2.7.2 I arallel jobs and the Deutcated Scheduler
- 2.9.3 Submission Examples
- 2.9.4 MPI Applications Within HTCondor's Vanilla Universe
- 2.10 DAGMan Applications
  - <u>2.10.1 DAGMan Terminology</u>
  - 2.10.2 The DAG Input File: Basic Commands
  - 2.10.3 Command Order
  - 2.10.4 Node Job Submit File Contents
  - 2.10.5 DAG Submission
  - 2.10.6 File Paths in DAGs
  - <u>2.10.7 DAG Monitoring and DAG Removal</u>
  - 2.10.8 Suspending a Running DAG
  - <u>2.10.9 Advanced Features of DAGMan</u>
  - 2.10.10 The Rescue DAG
  - 2.10.11 DAG Recovery
  - 2.10.12 Visualizing DAGs with dot
  - 2.10.13 Capturing the Status of Nodes in a File
  - 2.10.14 A Machine-Readable Event History, the jobstate.log File
  - 2.10.15 Status Information for the DAG in a ClassAd
  - 2.10.16 Utilizing the Power of DAGMan for Large Numbers of Jobs
  - 2.10.17 Workflow Metrics
  - 2.10.18 DAGMan and Accounting Groups

#### Simple Example for this Tutorial

 The DAG input file will communicate the "nodes" and directional "edges" of the DAG

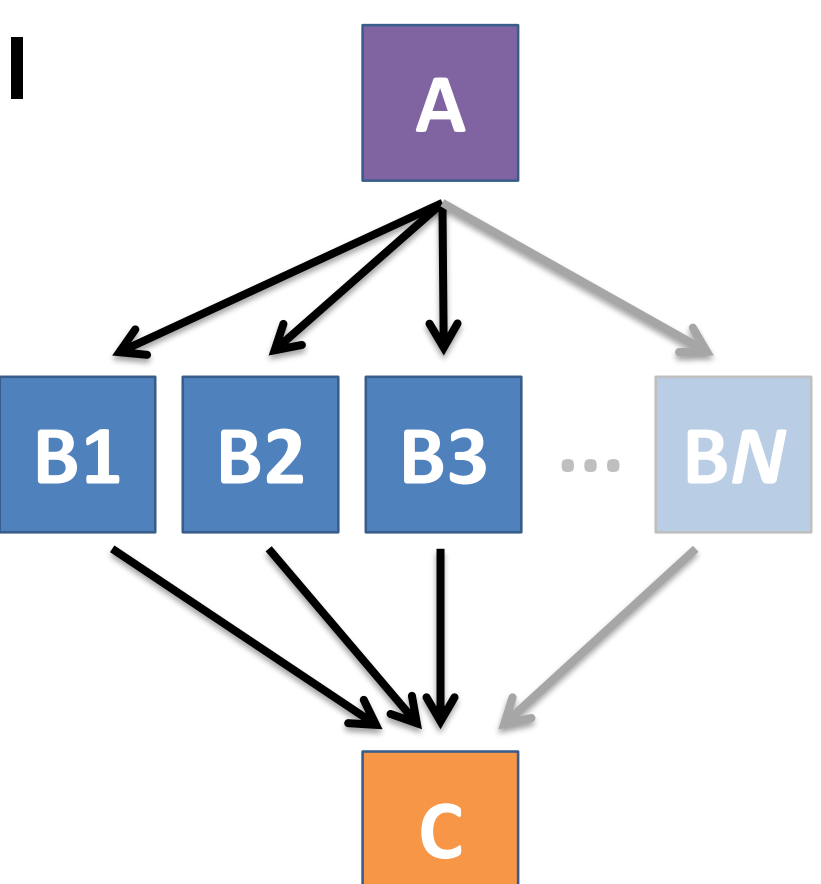
# Basic DAG input file: JOB nodes, PARENT-CHILD edges

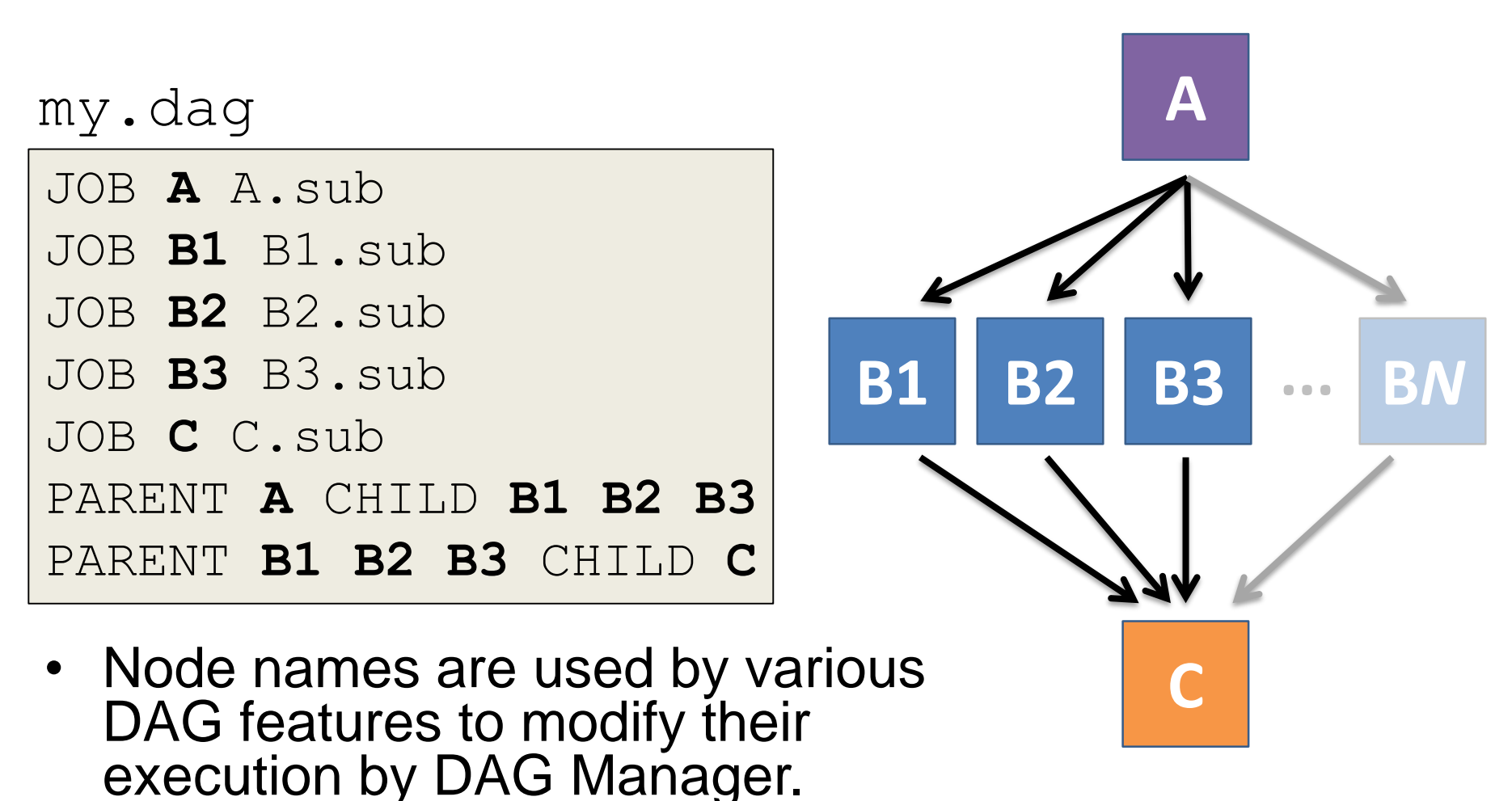

HTCondor Week 2017<u>HTCondor Manual: DAGMan Applications > DAG Input File</u>

114

## **Endless Workflow Possibilities**

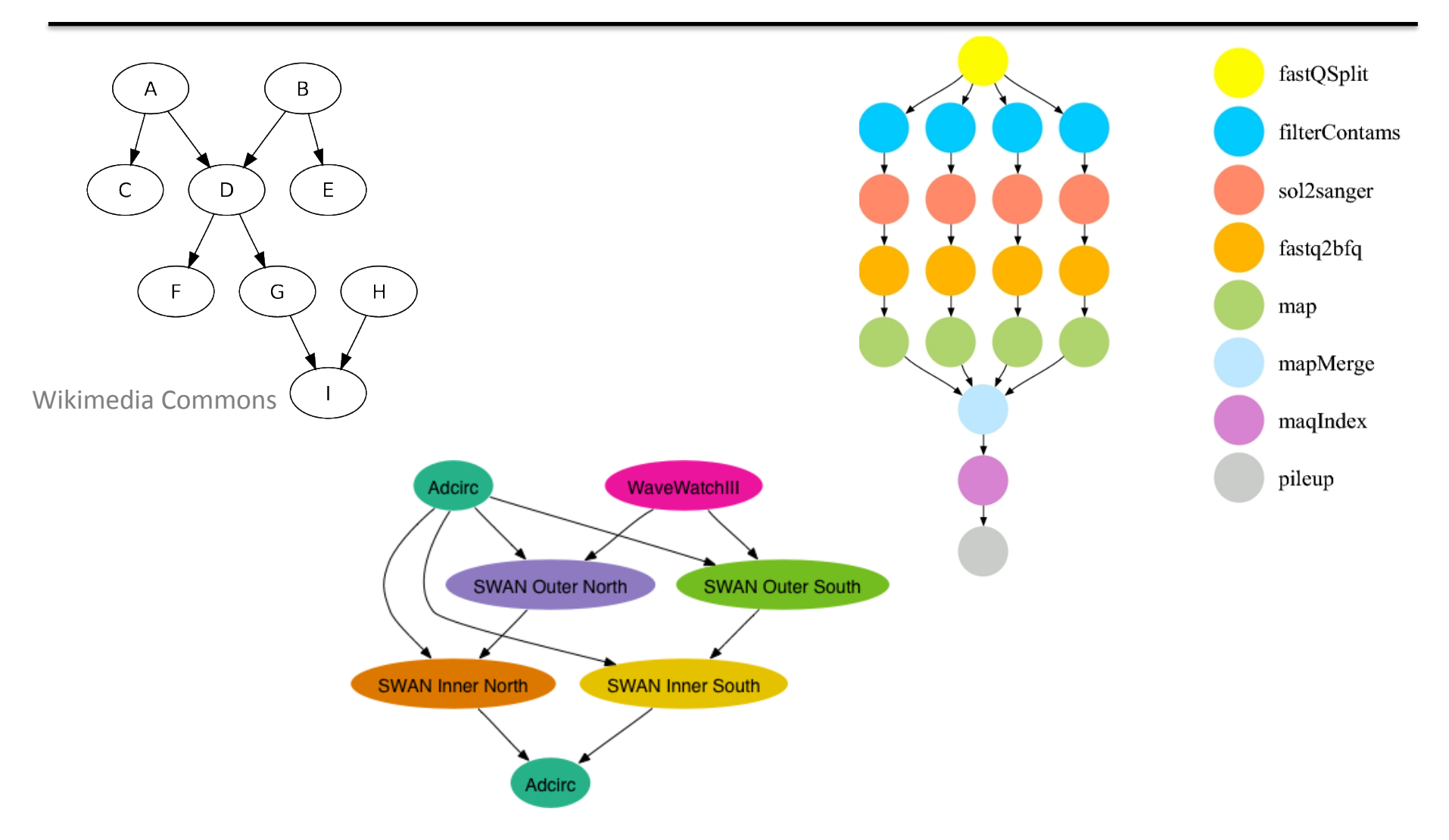

HTCondor Week 2017 https://confluence.pegasus.isi.edu/display/pegasus/WorkflowGenerator 115

## **Endless Workflow Possibilities**

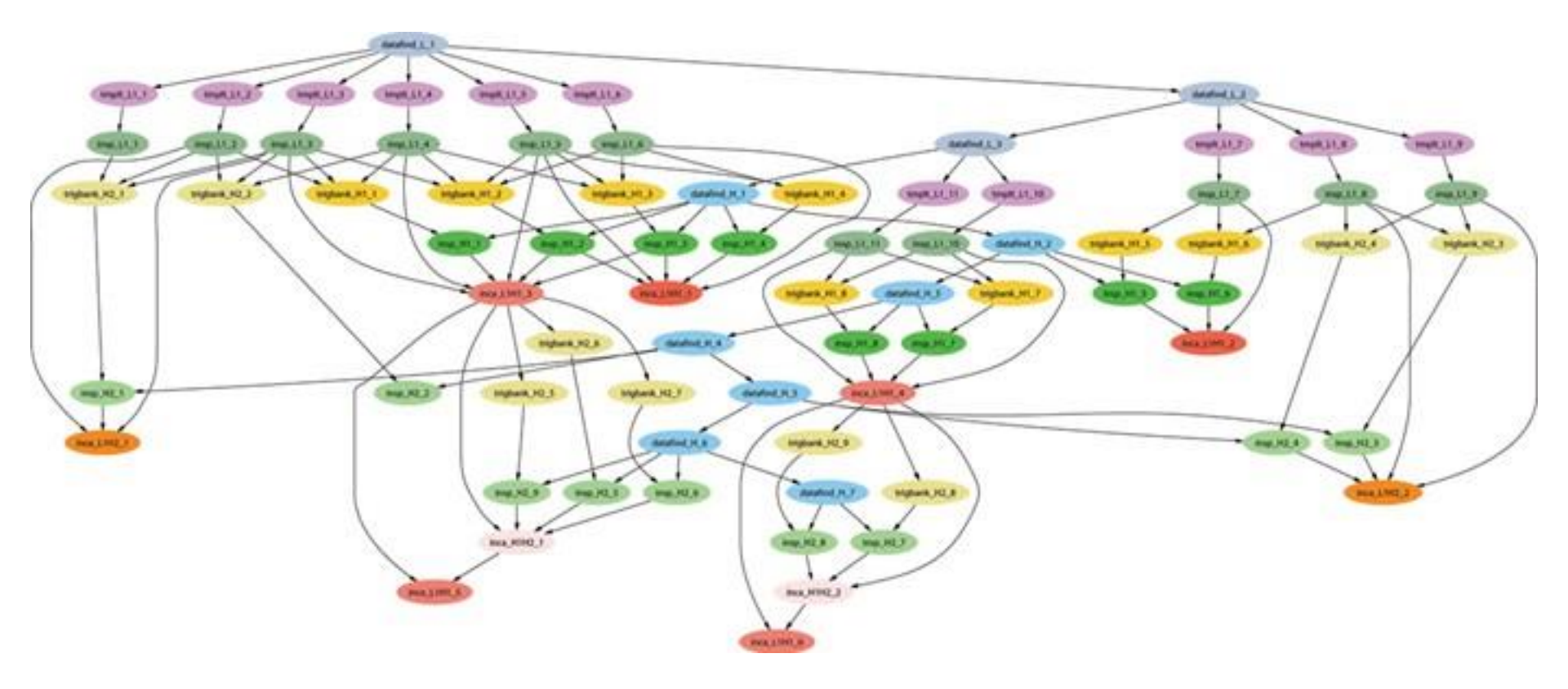

HTCondor Week 2017

https://confluence.pegasus.isi.edu 116

# Submitting and Monitoring a DAGMan Workflow

# Basic DAG input file: JOB nodes, PARENT-CHILD edges

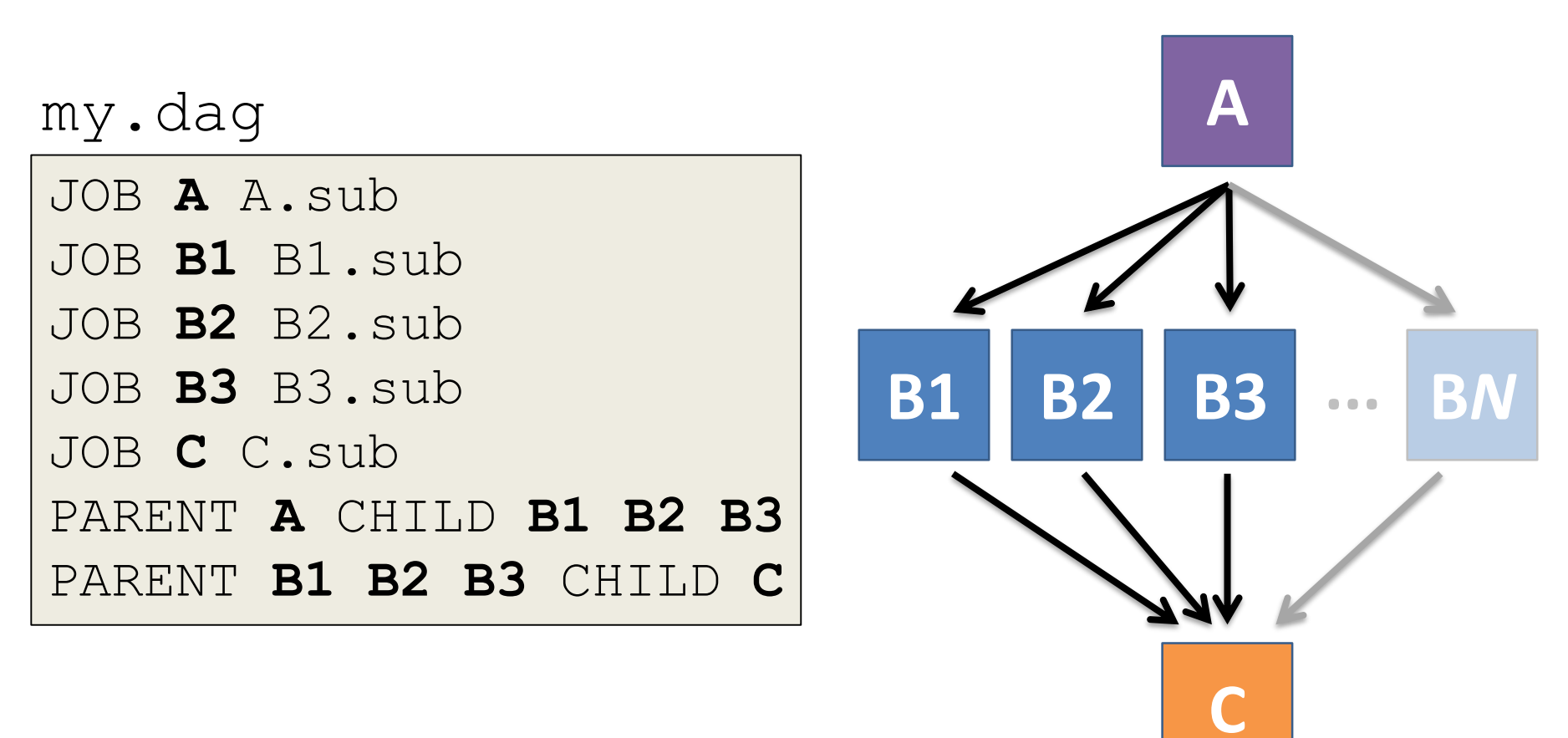

HTCondor Week 2017<u>HTCondor Manual: DAGMan Applications > DAG Input File</u> 118

# Submitting a DAG to the queue

 Submission command: condor submit dag dag file

#### condor submit dag my.dag \$

File for submitting this DAG to HTCondor Log of DAGMan debugging messages Log of HTCondor library output Log of HTCondor library error messages : mydag.dag.lib.err Log of the life of condor dagman itself

Submitting job(s). 1 job(s) submitted to cluster 87274940. : mydag.dag.condor.sub

- : mydag.dag.dagman.out
- : mydag.dag.lib.out

  - : mydag.dag.dagman.log

HTCondor Week 2017

#### HTCondor Manual: DAGMan > DAG Submission

# Jobs are automatically submitted by the DAGMan job

• Seconds later, node A is submitted:

#### $condor_q$

-- Schedd: submit-3.chtc.wisc.edu : <128.104.100.44:9618?...
OWNER BATCH\_NAME SUBMITTED DONE RUN IDLE TOTAL JOB\_IDS
alice my.dag+128 4/30 18:08 1 5 129.0
2 jobs; 0 completed, 0 removed, 1 idle, 1 running, 0 held, 0 suspended</pre>

#### \$ condor\_q -nobatch

-- Schedd: submit-3.chtc.wisc.edu : <128.104.100.44:9618?...
ID OWNER SUBMITTED RUN\_TIME ST PRI SIZE CMD
128.0 alice 4/30 18:08 0+00:00:36 R 0 0.3 condor\_dagman
129.0 alice 4/30 18:08 0+00:00:00 I 0 0.3 A\_split.sh
2 jobs; 0 completed, 0 removed, 1 idle, 1 running, 0 held, 0 suspended</pre>

HTCondor Week 2017

HTCondor Manual: DAGMan > DAG Submission

120

# Jobs are automatically submitted by the DAGMan job

After A completes, B1-3 are submitted

### $condor_q$

-- Schedd: submit-3.chtc.wisc.edu : <128.104.100.44:9618?...
OWNER BATCH\_NAME SUBMITTED DONE RUN IDLE TOTAL JOB\_IDS
alice my.dag+128 4/30 8:08 1 3 5 129.0...132.0
4 jobs; 0 completed, 0 removed, 3 idle, 1 running, 0 held, 0 suspended</pre>

#### \$ condor\_q -nobatch

| Sched   | dd: submi | lt-3.0 | chtc.wisc | c.edu | u : <128 | 3.1 | 04.10 | 0.44:  | 9618?               |
|---------|-----------|--------|-----------|-------|----------|-----|-------|--------|---------------------|
| ID      | OWNER     | SUBN   | 1ITTED    | RI    | UN_TIME  | ST  | PRI   | SIZE   | CMD                 |
| 128.0   | alice     | 4/30   | 18:08     | 0+0(  | 0:20:36  | R   | 0     | 0.3    | condor_dagman       |
| 130.0   | alice     | 4/30   | 18:18     | 0+0   | 0:00:00  | I   | 0     | 0.3    | B_run.sh            |
| 131.0   | alice     | 4/30   | 18:18     | 0+0   | 0:00:00  | I   | 0     | 0.3    | B_run.sh            |
| 132.0   | alice     | 4/30   | 18:18     | 0+0   | 0:00:00  | I   | 0     | 0.3    | B_run.sh            |
| 4 jobs; | 0 comple  | eted,  | 0 remove  | ed, : | 3 idle,  | 1   | runni | ing, ( | ) held, 0 suspended |

HTCondor Week 2017

#### HTCondor Manual: DAGMan > DAG Submission

# Jobs are automatically submitted by the DAGMan job

## • After **B1-3** complete, node **C** is submitted

### $condor_q$

-- Schedd: submit-3.chtc.wisc.edu : <128.104.100.44:9618?...
OWNER BATCH\_NAME SUBMITTED DONE RUN IDLE TOTAL JOB\_IDS
alice my.dag+128 4/30 8:08 4 1 5 129.0...133.0
2 jobs; 0 completed, 0 removed, 1 idle, 1 running, 0 held, 0 suspended</pre>

#### \$ condor\_q -nobatch

-- Schedd: submit-3.chtc.wisc.edu : <128.104.100.44:9618?...
ID OWNER SUBMITTED RUN\_TIME ST PRI SIZE CMD
128.0 alice 4/30 18:08 0+00:46:36 R 0 0.3 condor\_dagman
133.0 alice 4/30 18:54 0+00:00:00 I 0 0.3 C\_combine.sh
2 jobs; 0 completed, 0 removed, 1 idle, 1 running, 0 held, 0 suspended</pre>

HTCondor Week 2017

HTCondor Manual: DAGMan > DAG Submission

122

# Status files are Created at the time of DAG submission

(dag dir)/

| A.sub             | B1.sub            | B2.sub            |
|-------------------|-------------------|-------------------|
| B3.sub            | C.sub             | (other job files) |
| my.dag            | my.dag.condor.sub | my.dag.dagman.log |
| my.dag.dagman.out | my.dag.lib.err    | my.dag.lib.out    |
| my.dag.nodes.log  |                   |                   |

- \*.condor.sub and \*.dagman.log describe the queued DAGMan job process, as for all queued jobs
- \*.dagman.out has detailed logging (look to first for errors)
- \*.lib.err/out contain std err/out for the DAGMan job process
- **\*.nodes.log** is a combined log of all jobs within the DAG

HTCondor Week 2017 DAGMan > DAG Monitoring and DAG Removal

# Removing a DAG from the queue

 Remove the DAGMan job in order to stop and remove the entire DAG:

condor\_rm dagman\_jobID

 Creates a **rescue file** so that only incomplete or unsuccessful NODES are repeated upon resubmission

\$ condor\_q -- Schedd: submit-3.chtc.wisc.edu : <128.104.100.44:9618?... OWNER BATCH\_NAME SUBMITTED DONE RUN IDLE TOTAL JOB\_IDS alice my.dag+128 4/30 8:08 4 1 6 129.0...133.0 2 jobs; 0 completed, 0 removed, 1 idle, 1 running, 0 held, 0 suspended \$ condor\_rm 128 All jobs in cluster 128 have been marked for removal

DAGMan > DAG Monitoring and DAG Removal

HTCondor Week 2017

DAGMan > The Rescue DAG

# Removal of a DAG results in a rescue file

(dag dir)/

A.sub B1.sub B2.sub B3.sub C.sub (other job files) my.dag my.dag.condor.sub my.dag.dagman.log my.dag.dagman.out my.dag.lib.err my.dag.lib.out my.dag.metrics my.dag.nodes.log **my.dag.rescue001** 

- Named *dag\_file.rescue001* 
  - increments if more rescue DAG files are created
- Records which NODES have completed successfully
  - does not contain the actual DAG structure

DAGMan > DAG Monitoring and DAG Removal

HTCondor Week 2017

DAGMan > The Rescue DAG

## Rescue Files For Resuming a Failed DAG

- A rescue file is created when:
  - a node fails, and after DAGMan advances through any other possible nodes
  - the DAG is removed from the queue (or aborted; covered later)
  - the DAG is halted and not unhalted (covered later)
- Resubmission uses the rescue file (if it exists) when the original DAG file is resubmitted

- Override: condor\_submit\_dag dag\_file -f

DAGMan > The Rescue DAG

## Node Failures Result in DAG Failure

- If a node JOB fails (non-zero exit code)
  - DAGMan continues to run other JOB nodes until it can no longer make progress
- Example at right:
  - **B2** fails
  - Other B\* jobs continue
  - DAG fails and exits after
     B\* and before node C

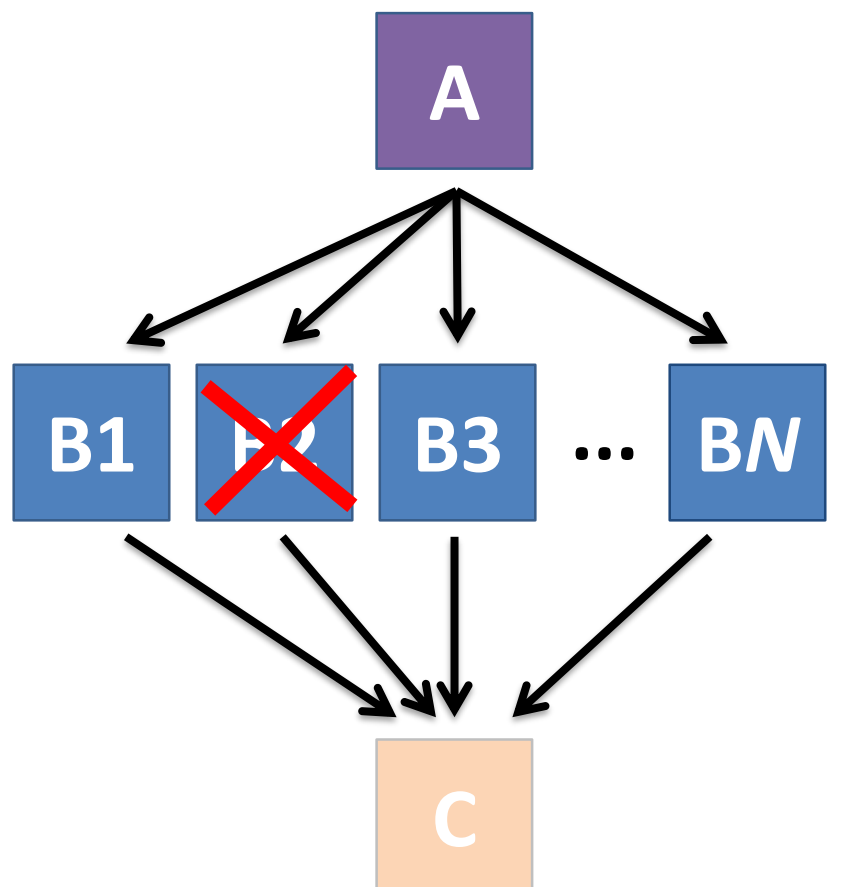

# Resolving held node jobs

| <pre>\$ condor_q -nobatch</pre>                        |        |        |         |        |        |    |       |        |                  |           |
|--------------------------------------------------------|--------|--------|---------|--------|--------|----|-------|--------|------------------|-----------|
| Schedd: submit-3.chtc.wisc.edu : <128.104.100.44:9618? |        |        |         |        |        |    |       |        |                  |           |
| ID                                                     | OWNER  | SUBN   | MITTED  | RUI    | N_TIME | SΊ | ' PRI | SIZE   | CMD              |           |
| 128.0                                                  | alice  | 4/30   | 18:08   | 0+00   | :20:36 | R  | 0     | 0.3    | condor_da        | agman     |
| 130.0                                                  | alice  | 4/30   | 18:18   | 0+00   | :00:00 | H  | 0     | 0.3    | $B_run.sh$       |           |
| 131.0                                                  | alice  | 4/30   | 18:18   | 0+00   | :00:00 | H  | 0     | 0.3    | $B_{run.sh}$     |           |
| 132.0                                                  | alice  | 4/30   | 18:18   | 0+00   | :00:00 | H  | 0     | 0.3    | $B_run.sh$       |           |
| 4 jobs;                                                | 0 comp | leted, | 0 remov | ved, O | idle,  | 1  | runn  | ing, 3 | <b>3 held,</b> 0 | suspended |

- Look at the hold reason (in the job log, or with 'condor\_q -hold')
- Fix the issue and release the jobs (condor\_release)
   -OR- remove the entire DAG, resolve, then resubmit the DAG

HTCondor Week 2017

HTCondor Manual: DAGMan > DAG Submission

128

# **DAG Completion**

(dag dir)/

| A.sub             | B1.sub            | B2.sub            |
|-------------------|-------------------|-------------------|
| B3.sub            | C.sub             | (other job files) |
| my.dag            | my.dag.condor.sub | my.dag.dagman.log |
| my.dag.dagman.out | my.dag.lib.err    | my.dag.lib.out    |
| my.dag.nodes.log  | my.dag.dagman.met | rics              |

- \*.dagman.metrics is a summary of events and outcomes
- \*.dagman.log will note the completion of the DAGMan job
- \*.dagman.out has detailed logging (look to first for errors)

HTCondor Week 2017

# Beyond the Basic DAG: Some Node-level Modifiers

# PRE and POST scripts run on the submit server, as part of the node

my.dag

JOB A A.sub SCRIPT POST A sort.sh JOB B1 B1.sub JOB B2 B2.sub JOB B3 B3.sub JOB C C.sub SCRIPT PRE C tar\_it.sh PARENT A CHILD B1 B2 B3 PARENT B1 B2 B3 CHILD C

- А **POST** script **B1 B2 B3** BN **PRE script**
- Use sparingly for lightweight work; otherwise include work in node jobs

HTCondor Week 2017<u>HTCondor Manual: DAGMan Applications > DAG Input File</u>

## RETRY failed nodes to overcome transient errors

• Retry a node up to *N* times if the exit code is non-zero:

|          | RETRY node_name  | N |
|----------|------------------|---|
| Example: | JOB A A.sub      |   |
|          | RETRY A 5        |   |
|          | JOB B B.sub      |   |
|          | PARENT A CHILD B |   |

- See also: retry except for a particular exit code (UNLESS-EXIT), or retry scripts (DEFER)
- Note: Unnecessary for nodes (jobs) that can use max\_retries in the submit file

DAGMan Applications > Advanced Features > Retrying

HTCondor Week 2017<br/>
DAGMan Applications > DAG Input File > SCRIPT

# RETRY applies to whole node, including PRE/POST scripts

- PRE and POST scripts are included in retries
- RETRY of a node with a POST script uses the exit code from the POST script (not from the job)
  - POST script can do more to determine node success, perhaps by examining JOB output

Example: SCRIPT PRE A download.sh JOB A A.sub SCRIPT POST A checkA.sh RETRY A 5

DAGMan Applications > Advanced Features > Retrying

HTCondor Week 2017<br/>
DAGMan Applications > DAG Input File > SCRIPT

## SCRIPT Arguments and Argument Variables

JOB A A.sub SCRIPT POST A checkA.sh **my.out \$RETURN** RETRY A 5

**\$JOB**: node name

**\$JOBID**: *cluster.proc* 

**\$RETURN**: exit code of the node

**\$PRE\_SCRIPT\_RETURN:** exit code of PRE script

**\$RETRY**: current retry count

(more variables described in the manual)

DAGMan Applications > DAG Input File > SCRIPT

HTCondor Week 2017<br/>
DAGMan Applications > Advanced Features > Retrying

# Modular Organization and Control of DAG Components

- Splices and SubDags
- Node Throttling
- Node Priorities
- Lots more in the Manual...

# **Additional Resources**

 Nice HTCondor FAQs, examples, and documentation from our friends in Canary Islands:

https://is.gd/TjRvY8

• Email list:

http://htcondor.org/mail-lists/

 HTCondor HOWTO Recipes has FAQ on job submission

http://wiki.htcondor.org/index.cgi/wiki?p=HowToAdmin Recipes

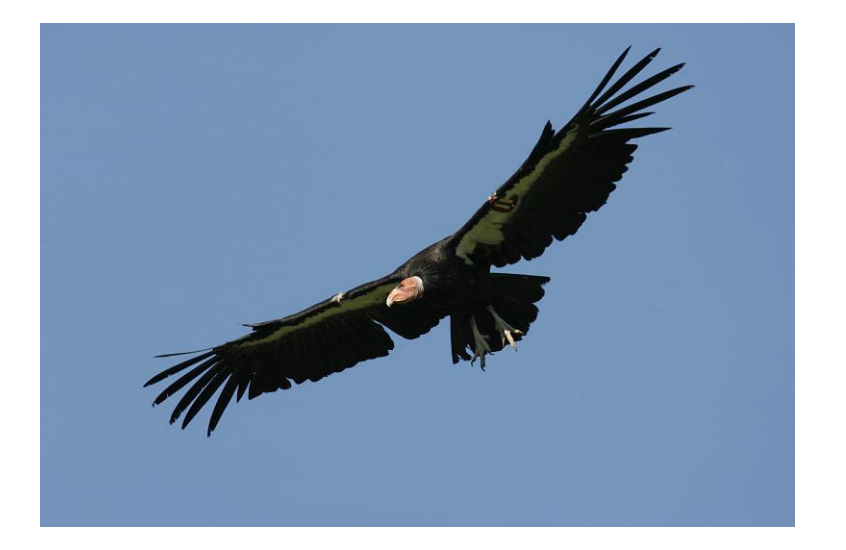

## THANK YOU AND QUESTIONS

## **ADDITIONAL DAGMAN SLIDES**

## **Submit File Templates via VARS**

- VARS line defines node-specific values that are passed into submit file variables
   VARS node name var1="value" [var2="value"]
- Allows a single submit file shared by all B jobs, rather than one submit file for each JOB.

my.dag

```
JOB B1 B.sub
VARS B1 data="B1" opt="10"
JOB B2 B.sub
VARS B2 data="B2" opt="12"
JOB B3 B.sub
VARS B3 data="B3" opt="14"
```

B.sub

| <br>InitialDir = <b>\$(data)</b><br>arguments = <b>\$(data).</b> csv | \$(opt) |
|----------------------------------------------------------------------|---------|
|                                                                      |         |
| queue                                                                |         |

HTCondor Week 2017<u>DAGMan Applications > Advanced Features > Variable Values</u> 139

## SPLICE groups of nodes to simplify lengthy DAG files

| my.dag    |         |
|-----------|---------|
| JOB A A.S | sub     |
| SPLICE B  | B.spl   |
| JOB C C.S | sub     |
| PARENT A  | CHILD B |
| PARENT B  | CHILD C |

### B.spl

| JOB | B1            | B1.sub |
|-----|---------------|--------|
| JOB | В2            | B2.sub |
| ••• |               |        |
| JOB | $\mathbb{B}N$ | BN.sub |

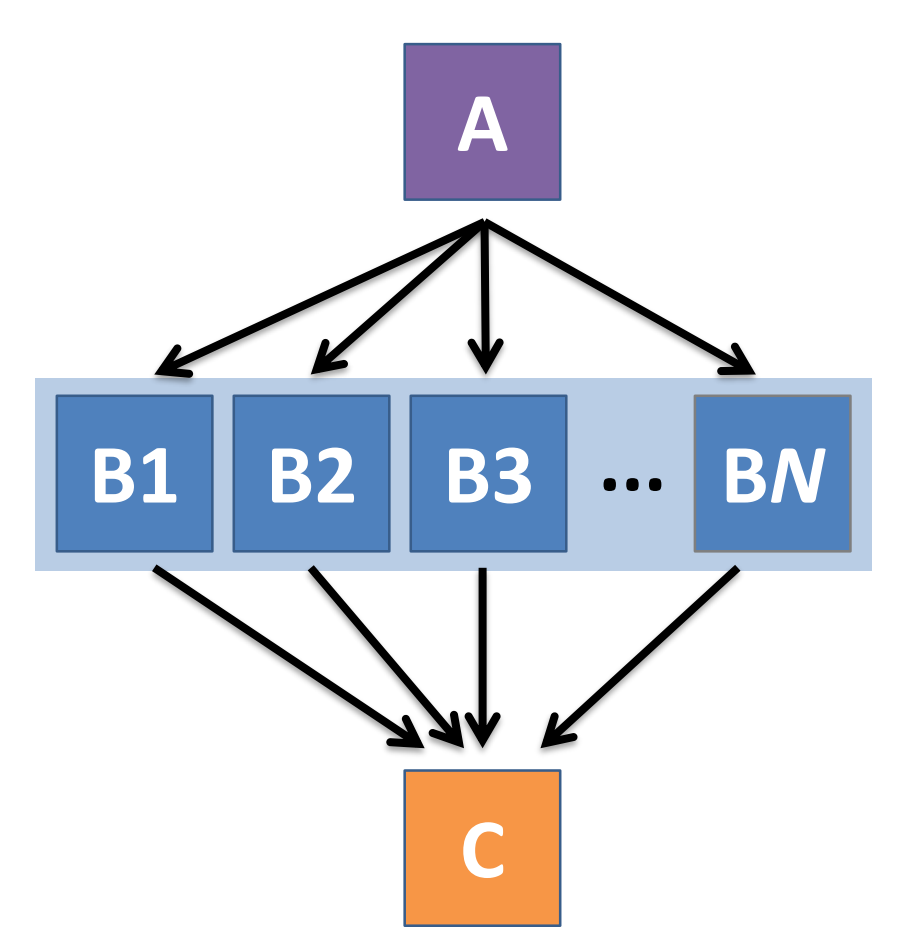

140

HTCondor Week 2017<br/>
DAGMan Applications > Advanced Features > DAG Splicing

# Use nested SPLICEs with DIR for repeating workflow components

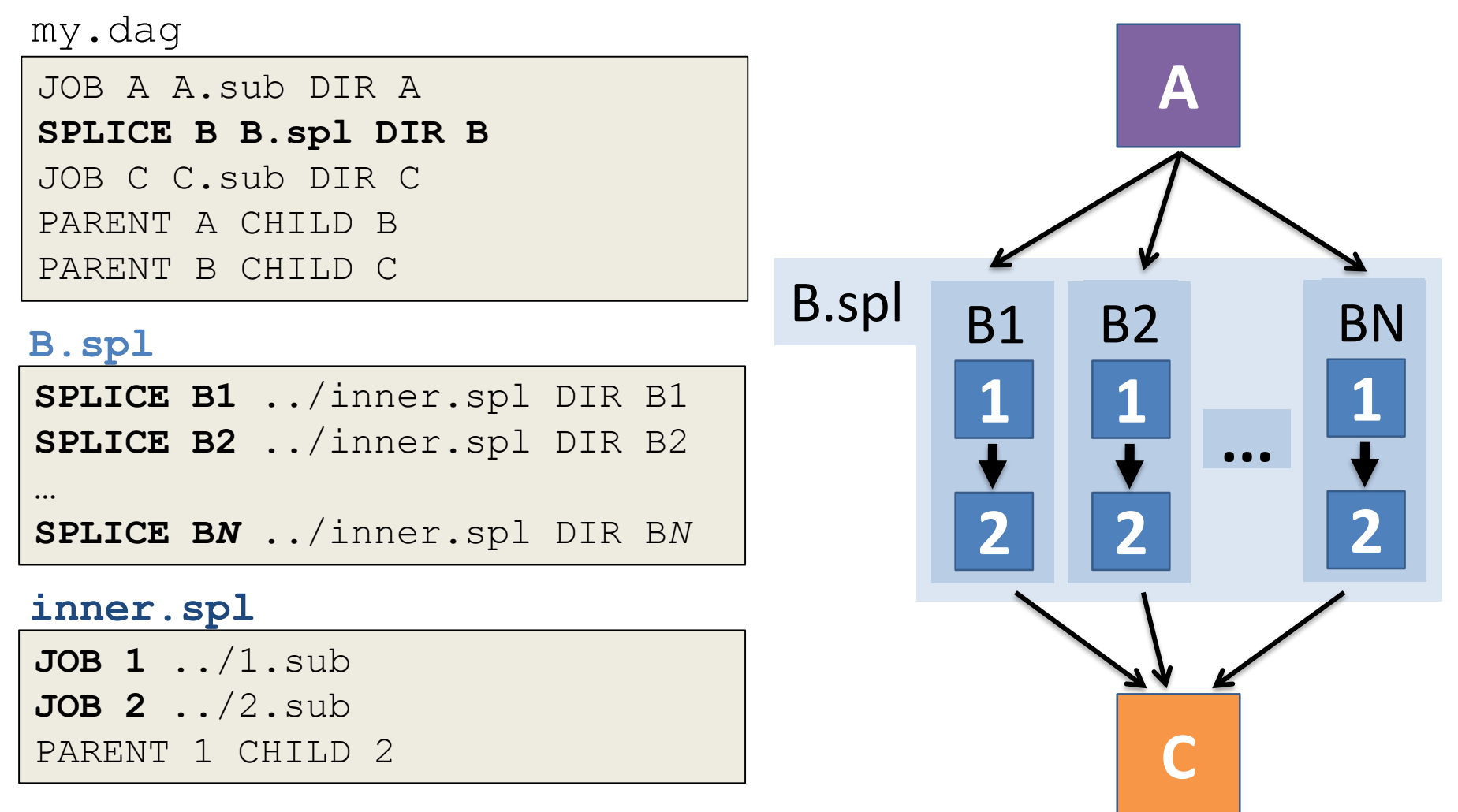

HTCondor Week 2017<br/>
DAGMan Applications > Advanced Features > DAG Splicing 141

# Use nested SPLICEs with DIR for repeating workflow components

#### my.dag

JOB A A.sub DIR A **SPLICE B B.spl DIR B** JOB C C.sub DIR C PARENT A CHILD B PARENT B CHILD C

### B.spl

SPLICE B1 ../inner.spl DIR B1 SPLICE B2 ../inner.spl DIR B2 ... SPLICE BN ../inner.spl DIR BN

#### inner.spl

JOB 1 ../1.sub JOB 2 ../2.sub PARENT 1 CHILD 2 (dag\_dir)/

| .dag        |                                                                   |
|-------------|-------------------------------------------------------------------|
| A.sub       | (A job files)                                                     |
| B.spl       | inner.spl                                                         |
| 1.sub       | 2.sub                                                             |
| B1/         | (1-2 job files)                                                   |
| B2/         | (1-2 job files)                                                   |
|             |                                                                   |
| B <i>N/</i> | (1-2 job files)                                                   |
| C.sub       | (C job files)                                                     |
|             | .dag<br>A.sub<br>B.spl<br>1.sub<br>B1/<br>B2/<br><br>BN/<br>C.sub |

HTCondor Week 2017<u>DAGMan Applications > Advanced Features > DAG Splicing</u>

# More on SPLICE Behavior

- Upon submission of the outer DAG, nodes in the SPLICE(s) are added by DAGMan into the overall DAG structure.
  - A single DAGMan job is queued with single set of status files.
- Great for gradually testing and building up a large DAG (since a SPLICE file can be submitted by itself, as a complete DAG).
- SPLICE lines are not treated like nodes.
  - no PRE/POST scripts or RETRIES (though this may change)

# What if some DAG components can't be known at submit time?

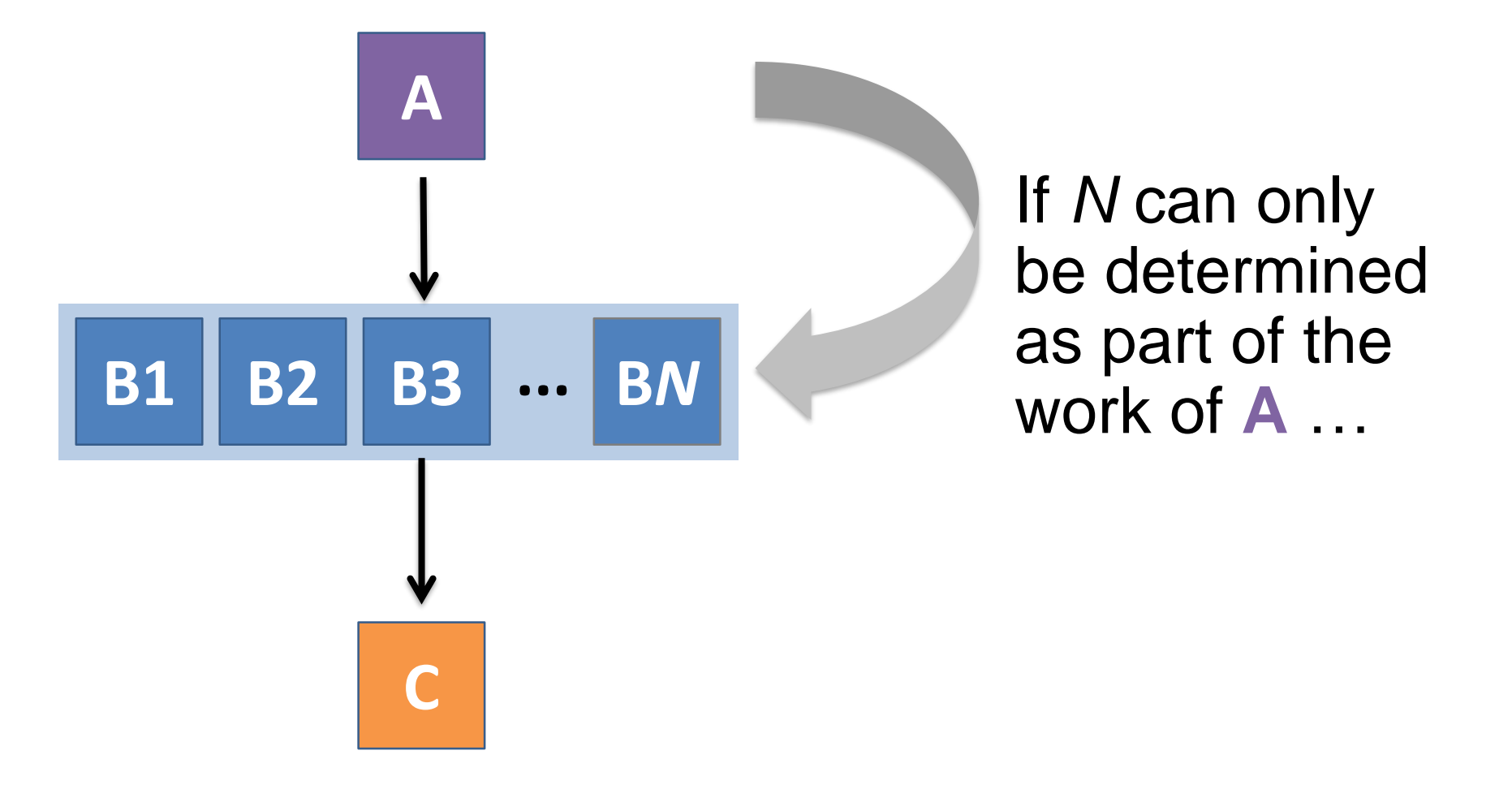

# A SUBDAG within a DAG

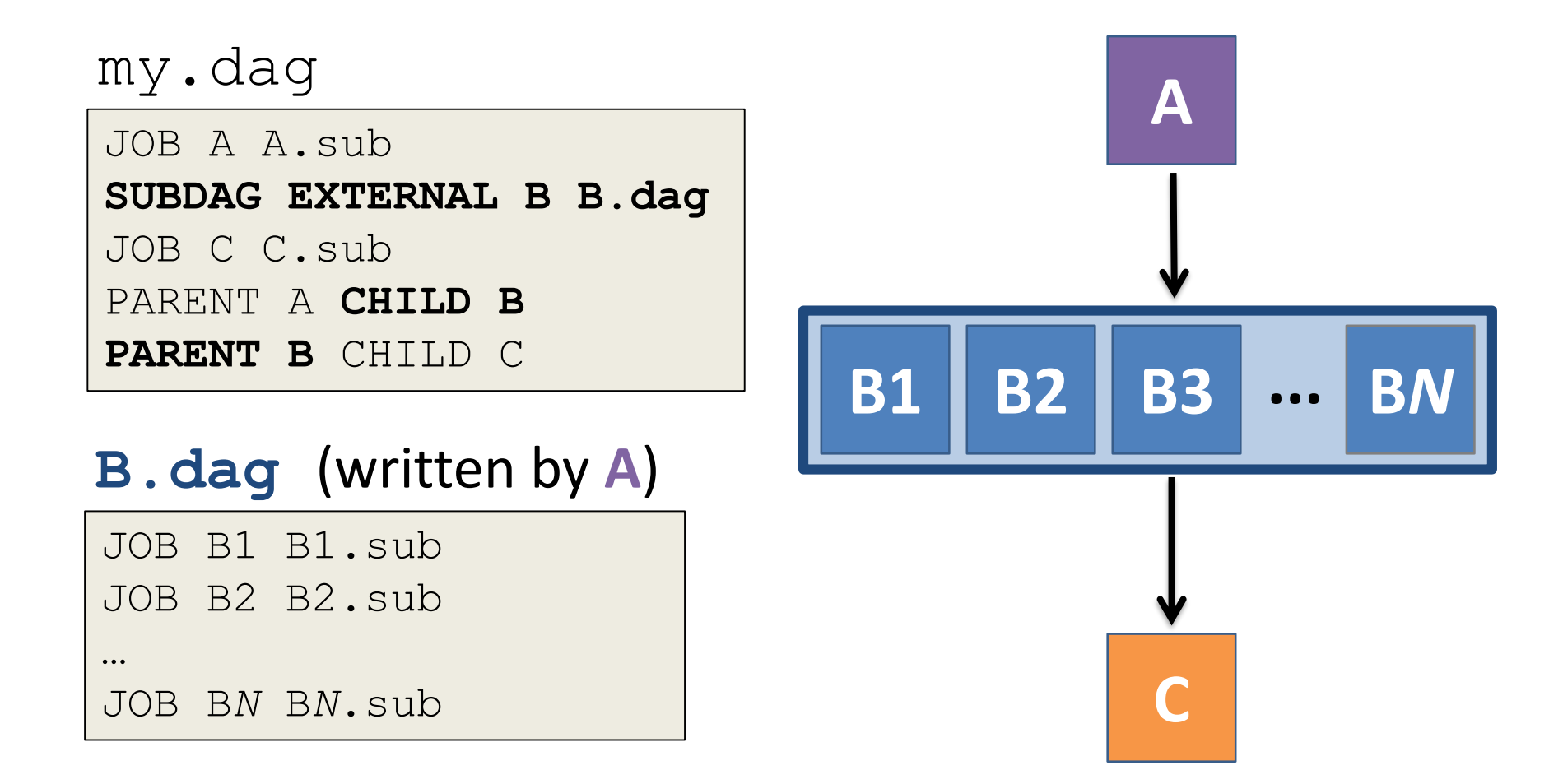

HTCondor Week 2017 DAGMan Applications > Advanced Features > DAG Within a DAG 145

# More on SUBDAG Behavior

- WARNING: SUBDAGs should only be used (over SPLICES) when absolutely necessary!
  - Each SUBDAG EXTERNAL has it's own DAGMan job running in the queue.
- SUBDAGs are nodes (can have PRE/POST scripts, retries, etc.)
- A SUBDAG is not submitted until prior nodes in the outer DAG have completed.

HTCondor Week 2017<br/>
DAGMan Applications > Advanced Features > DAG Within a DAG 146

# Use a SUBDAG to achieve Cyclic Components within a DAG

- POST script determines whether another iteration is necessary; if so, exits non-zero
- RETRY applies to entire SUBDAG, which may include multiple, sequential nodes

```
my.dag
```

```
JOB A A.sub

SUBDAG EXTERNAL B B.dag

SCRIPT POST B iterateB.sh

RETRY B 1000

JOB C C.sub

PARENT A CHILD B

PARENT B CHILD C
```

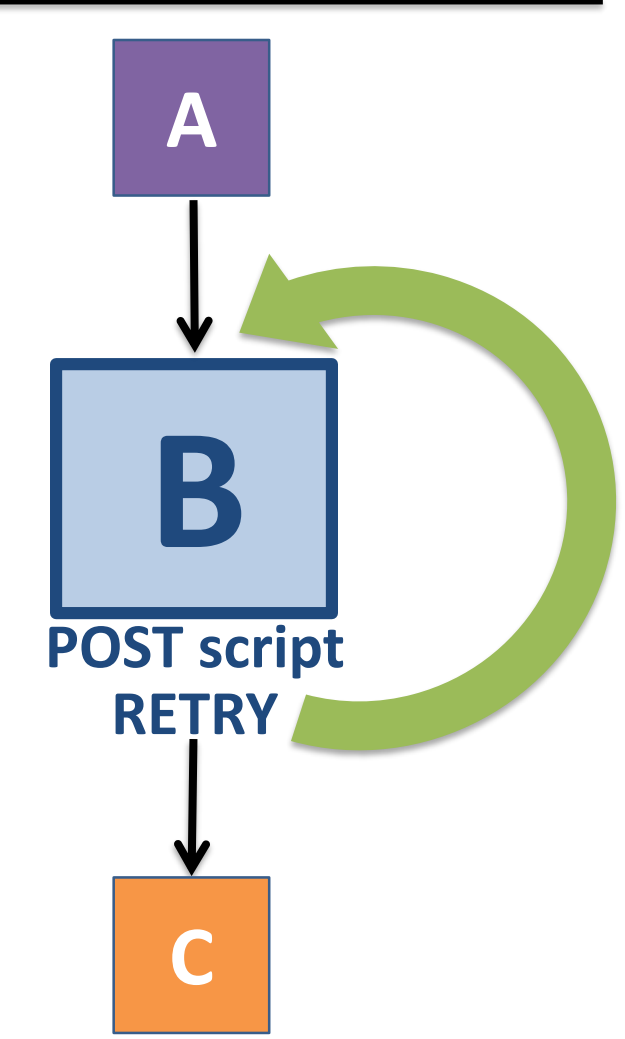

HTCondor Week 2017<br/>
DAGMan Applications > Advanced Features > DAG Within a DAG 147

## **DAG-level Control**

# Pause a running DAG with hold/release

- Hold the DAGMan job process:
   condor\_hold dagman\_jobID
- Pauses the DAG
  - No new node jobs submitted
  - Queued node jobs continue to run (including SUBDAGs), but no PRE/POST scripts
  - DAGMan jobs remains in the queue until released (condor\_release) or removed
# Pause a DAG with a halt file

- Create a file named **DAG\_file.halt** in the same directory as the submitted DAG file
- Pauses the DAG
  - No new node jobs submitted
  - Queued node jobs, SUBDAGs, and POST scripts continue to run, but not PRE scripts
- DAGMan resumes after the file is deleted

   If not deleted, the DAG creates rescue DAG file and exits after all queued jobs have completed

DAGMan > Suspending a Running DAG

HTCondor Week 2017

DAGMan > The Rescue DAG

# Throttle job nodes of large DAGs via DAG-level configuration

- If a DAG has many (thousands or more) jobs, performance of the submit server and queue can be assured by limiting:
  - Number of jobs in the queue
  - Number of jobs idle (waiting to run)
  - Number of PRE or POST scripts running
- Limits can be specified in a DAG-specific CONFIG file (recommended) or as arguments to condor\_submit\_dag

HTCondor Week 2017 DAGMan > Advanced Features > Configuration Specific to a DAG 151

#### DAG-specific throttling via a CONFIG file

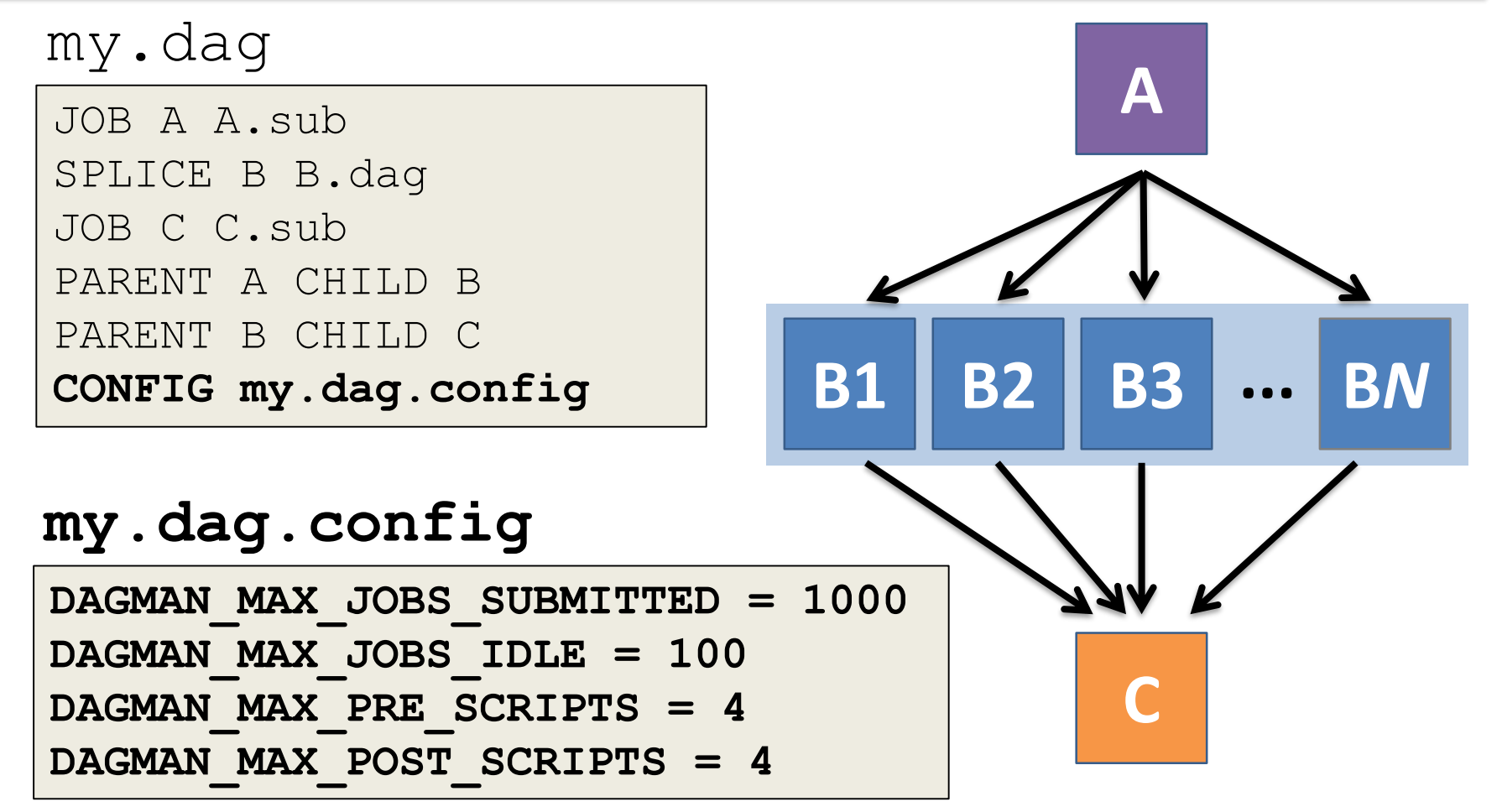

HTCondor Week 2017 DAGMan > Advanced Features > Configuration Specific to a DAG 152

#### **Other DAGMan Features**

# Other DAGMan Features: Node-Level Controls

- Set the **PRIORITY** of JOB nodes with: **PRIORITY** node name priority value
- Use a PRE\_SKIP to skip a node and mark it as successful, if the PRE script exits with a specific exit code:

PRE\_SKIP node\_name exit\_code

DAGMan Applications > Advanced Features > Setting Priorities

HTCondor Week 2017 DAGMan Applications > The DAG Input File > PRE\_SKIP

# Other DAGMan Features: Modular Control

- Append NOOP to a JOB definition so that its JOB process isn't run by DAGMan
  - Test DAG structure without running jobs (node-level)
  - Simplify combinatorial PARENT-CHILD statements (modular)
- Communicate DAG features separately with INCLUDE
  - e.g. separate file for JOB nodes and for VARS definitions, as part of the same DAG
- Define a CATEGORY to throttle only a specific subset of jobs

DAGMan Applications > The DAG Input File > JOB DAGMan Applications > Advanced Features > INCLUDE

HTCondor Week 2017 DAGMan Applications > Advanced > Throttling by Category

# Other DAGMan Features: DAG-Level Controls

- Replace the node\_name with ALL\_NODES to apply a DAG feature to all nodes of the DAG
- Abort the entire DAG if a specific node exits with a specific exit code:

ABORT-DAG-ON node name exit code

• Define a **FINAL** node that will always run, even in the event of DAG failure (to clean up, perhaps).

FINAL node name submit file

DAGMan Applications > Advanced > ALL NODES DAGMan Applications > Advanced > Stopping the Entire DAG

HTCondor Week 2017<br/>
DAGMan Applications > Advanced > FINAL Node